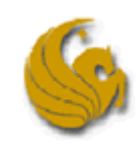

# UCF PeopleAdmin 7 User Guide

| Table of Contents                                                                  |    |
|------------------------------------------------------------------------------------|----|
| Create User Accounts                                                               | 3  |
| How to Create the User Account Access Request On-Line                              | 3  |
| How to Complete the Online Security Access form request                            | 4  |
| Creating a Job Posting                                                             | 5  |
| A&P                                                                                | 5  |
| Certified Interviewer:                                                             | 5  |
| Hiring Manager:                                                                    | 10 |
| Executive User:                                                                    | 15 |
| USPS                                                                               | 20 |
| Certified Interviewer:                                                             | 20 |
| Hiring Manager:                                                                    | 25 |
| Executive User:                                                                    | 30 |
| Approving Job Posting                                                              | 35 |
| Hiring Manager:                                                                    | 35 |
| Executive User:                                                                    | 37 |
| Viewing and Reviewing Applications (For All Users)                                 | 39 |
| Search Committee Meeting Notices (Certified Interviewer)                           | 41 |
| Changing Application Status (Certified Interviewer Only)                           | 46 |
| Completing the Staff Hiring Proposal (Certified Interviewer & Hiring Manager only) | 51 |
| The A&P Agreement Request Form and Employment Certification Form                   | 61 |
| Certified Interviewer                                                              | 61 |
| Hiring Manager                                                                     | 71 |

| Executive User              | 76 |
|-----------------------------|----|
| Applicant Position Statuses | 82 |

# **Create User Accounts**

Before User Access can be approved two request forms must be submitted to the Talent Acquisition Department. Complete and fax the On-line Security Access form request and create and submit a request on-line.

## How to Create the User Account Access Request On-Line

- 1. Go to www.jobswithucf.com/hr.
- 2. Click on "Request an Account" to open a blank Account Information form.

| F | lniversit<br>lorida | y of Cen                                  | tral                                                   |
|---|---------------------|-------------------------------------------|--------------------------------------------------------|
|   | Username            |                                           |                                                        |
|   | Password            | -                                         |                                                        |
|   |                     |                                           | Login                                                  |
|   | Forgot y            | First time her<br>our password? <u>Re</u> | ?? <u>Request an account</u><br>quest a password reset |
|   |                     |                                           |                                                        |

- 3. Fields indicated with an asterisk (\*) must be filled in.
  - a. Create a unique username and password. Passwords are case sensitive. DO NOT use an email address as your username.
  - Enter the email address where systemgenerated emails will be received.
     Verify this information is correct.
  - c. On the "Department" field select one field that IS NOT "University of Central Florida. The system will not allow more than one department. If there is more than one department to request access for, the selection needs to be entering on the hardcopy form.
  - d. Select the user type access on "Requested Group" field. The user types are Certified Interviewer, Hiring Manager, or Executive User.

#### University of Central Florida

Required fields are indicated with an asterisk (\*).

1. Complete the fields below and click Save at the bottom of the page. Your request will be submitted on-line to Recruitment for approval.

2. Complete the <u>Online Security Access Form</u>. Be sure it is signed by your department head and fax to Recruitment at (407) 823-1095. Recruitment will notify you once your access is approved.

| * Username        |                   |               |      |        |
|-------------------|-------------------|---------------|------|--------|
| * Password        |                   |               |      |        |
| Confirm           |                   |               |      |        |
| * First Name      |                   |               |      |        |
| * Last Name       |                   |               |      |        |
| Employee<br>ID    |                   |               |      |        |
| Title             |                   |               |      |        |
| * Phone<br>Number |                   |               |      |        |
| * Email           |                   |               |      |        |
| * Department      | niversity of Cent | al Florida    |      |        |
| Requested Gro     | up                | Please select |      |        |
|                   |                   |               | Save | Cancel |
|                   |                   |               |      |        |

- 4. Click on "SAVE" to submit request to Talent Acquisition for approval.
- 5. Talent Acquisition will notify you by e-mail when access is approved.

#### How to Complete the Online Security Access form request

1. From the "Request an account" page click on "Online Security Access Form".

| Required fields are                                                                                            | indicated with an asterisk (*).                                                                                                    |              |
|----------------------------------------------------------------------------------------------------|----------------------------------------------------------------------------------------------------|--------------|
| <ol> <li>Complete the fi<br/>Your request will b</li> <li>Complete the <u>C</u><br/>your department</li> </ol> | elds below and click Save at the bottom of the p<br>e submitted on-line to Recruitment for approval<br>online Security Access Form. Be sure it is signe<br>seed and fax to Recruitment at (407) 823-1095. | age.<br>d by |
| * Username                                                                                                    | otity you once your access is approved.                                                                                                    |              |
| * Password                                                                                                    |                                                                                                    |              |

- 2. Complete and print the Excel document that pops up.
- 3. Have it signed by the Vice President's Office or Dean's Office and fax it to 407-823-1095 or email it to talent@ucf.edu.
- 4. Talent Acquisition will notify you by e-mail when access is approved.

# **Creating a Job Posting**

### A&P

#### **Certified Interviewer:**

- 1. First log into <u>www.jobswithucf.com/hr</u>.
- 2. Once in, highlight the "Postings" tab menu within the drop down menu click "A&P" from the available options.

|          |                    | Home          | Postings | Applicants    | Hiring Proposals | My Profile | Н   |
|----------|--------------------|---------------|----------|---------------|------------------|------------|-----|
|          |                    |               | Staff    |               |                  | David      | Ama |
|          |                    | <             | A&P      | <b>&gt;</b> _ |                  |            |     |
|          |                    |               | Faculty  |               |                  |            |     |
| Wolcomo  | to your Online P   | ooruitmont Su | intom    |               |                  |            |     |
| vveicome | e to your Online R | ecruitment Sy | stem     |               |                  |            |     |

- 3. Select "Create New Posting" on the right hand side of the screen.
- A dialog box will present you with the choice to Create from Template - scroll through a list of available templates to find the job title you wish to recruit for.

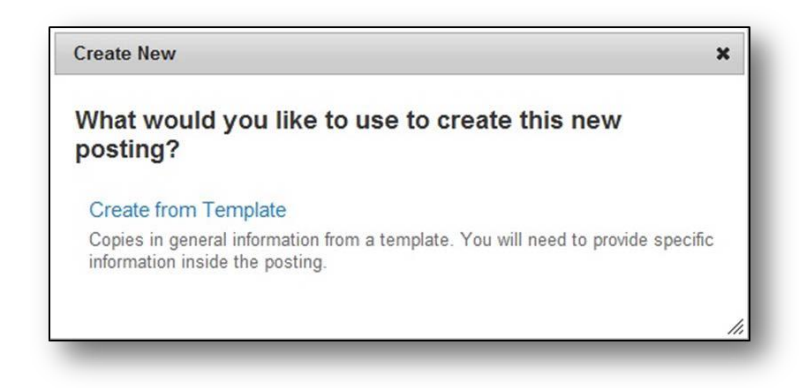

5. Once you locate the template that you wish to use as the basis for the new posting, click on the "Actions" drop down box and select "Create From".

**OPTIONAL:** USER CAN CLICK ON THE "VIEW TEMPLATE" UNDER THE "ACTIONS" DROP DOWN BOX OR CLICK THE JOB TITLE TO SEE A SUMMARY OF THE TEMPLATE FOR THE JOB TITLE. THERE IS AN AVAILABLE "CREATE POSTING FROM THIS TEMPLATE" LINK ON THE SUMMARY PAGE WHICH WILL ALLOW YOU TO CREATE THE NEW JOB POSTING WITHOUT HAVING TO RETURN TO THE PREVIOUS SCREEN.

| All Templates 0                                                    |     |   |   |   |   |   |     |       |     |        |          |               |
|--------------------------------------------------------------------|-----|---|---|---|---|---|-----|-------|-----|--------|----------|---------------|
| Saved Search: "All Templates" (414 Items Found)                    |     |   |   |   |   |   |     |       |     |        |          |               |
| « Previou                                                          | s 1 | 2 | 3 | 4 | 5 | 6 | 7   | 8     | 9   | Next » |          |               |
| Class Title                                                        |     |   |   |   |   |   | Cla | ass C | ode |        | Status   | (Actions)     |
| Advanced Registered Nurse Practitioner                             |     |   |   |   |   |   | 95  | 13    |     |        | Approved | Actions •     |
| Applications Programmer                                            |     |   |   |   |   |   | 25  | 12    |     |        | Approved | GENERAL       |
| Applications Systems Analysis and Programming Manager (Financials) |     |   |   |   |   |   | 26  | 05    |     |        | Approved | View Template |
| Applications Systems Analyst Lead (Financials)                     |     |   |   |   |   |   | 26  | 06    |     |        | Approved | Cleate From   |
| Applications Systems Analyst Programmer Lead (Financials)          |     |   |   |   |   |   | 26  | 07    |     |        | Approved | Actions •     |
| Applications Systems Analyst Senior (Financials)                   |     |   |   |   |   |   | 26  | 09    |     |        | Approved | Actions       |

 The next screen will be called "New Posting". The Class Title Form will self-populate. The "Division" will default to "Default Division". The Division is assigned when the user account is approved by Talent Acquisition.

Select the correct "Department" from the drop down and click on the "Create New Posting".

| * Required Information     |                                                       |  |
|----------------------------|-------------------------------------------------------|--|
| Class Title                | Advanced Registered Nurse Practitioner                |  |
| Division *                 | Default Division                                      |  |
| Department *               |                                                       |  |
| Accepted Application Forms | CAH-Dean's Office<br>CAH-Digital Media<br>CAH-English |  |
|                            |                                                       |  |

7. Fill in all the necessary and required information on the "Posting Details" page. Click the "Save button then the "Next" button.

**NOTE:** THERE IS AN AVAILABLE "CHECK SPELLING" LINK AT THE TOP OF THE "POSTING DETAILS" PAGE.

| Editing Posting | Posting Details                                                                                                    |  |  |  |  |  |
|-----------------|----------------------------------------------------------------------------------------------------|--|--|--|--|--|
| Posting Details |                                                                                                    |  |  |  |  |  |
| Guest User      |                                                                                                    |  |  |  |  |  |
| Ocuments        | To create a requisition, first complete the information on this screen, then click the Next>> button. Proceed through all sections                                                                                                    |  |  |  |  |  |
| Summary         | completing all necessary information. To submit the requisition to Human Resources, you must go to the Summary page by clicking on the Next>> button until you reach the Posting Summary Page or select Summary from the left navigation menu. Once a summary page of select Summary from the left navigation menu. |  |  |  |  |  |
|                 | appears, hover your mouse over the orange Action button for a list of possible approval step options.                                                                                                    |  |  |  |  |  |
|                 | * Required Information                                                                                                    |  |  |  |  |  |
|                 | Posting Details                                                                                                    |  |  |  |  |  |
|                 | * Position Number 33333                                                                                                    |  |  |  |  |  |
|                 | Class Title Architect                                                                                                    |  |  |  |  |  |
|                 | Class Code 9216                                                                                                    |  |  |  |  |  |
|                 | • FTE 1.0-Full-Time .                                                                                                    |  |  |  |  |  |
|                 | If you selected Other<br>Part-Time, Indicate FTE                                                                                                    |  |  |  |  |  |
|                 | Requisition Number                                                                                                    |  |  |  |  |  |
|                 |                                                                                                    |  |  |  |  |  |

8. The next screen allows you to create a "Guest User" Account for the position.

**OPTIONAL:** IF A GUEST USER ACCOUNT IS DESIRED, CLICK ON THE "CREATE GUEST USER ACCOUNT" BUTTON. IF YOU DO NOT WISH TO USE THIS FEATURE, CLICK ON THE "NEXT" BUTTON TO CONTINUE.

| Editing Posting | Guest User                                                                                         | Save << Prev Next >> |  |  |  |
|-----------------|----------------------------------------------------------------------------------------------------|----------------------|--|--|--|
| Posting Details | On this screen you may create an account that will be used by members of the                       | e review committee   |  |  |  |
| Guest User      | Comparison members use les la units this session multiple used of members of the review commander. |                      |  |  |  |
| Ocuments        | action on the applicants.                                                                          |                      |  |  |  |
| Summary         | When finished or to skip this section, click the Next>> button.                                    |                      |  |  |  |
|                 | Wapt to give greasts access to view this posting?                                                  |                      |  |  |  |
|                 | Create Guest User Account                                                                          |                      |  |  |  |

9. If using the "Guest User" Account, complete the needed sections on the page.

**NOTE:** YOU CAN CHANGE THE PASSWORD IF NEEDED, PLUS YOU HAVE THE ABILITY TO SEND THE GUEST USER ACCESS TO INDIVIDUALS USING THE E-MAIL OPTION.

10. To change the password, input the new password in and click on the "Update Password" button.

**NOTE:** THE PASSWORD MUST BE AT LEAST SIX CHARACTERS LONG. TO ADD GUEST USER RECIPIENT E-MAILS, LIST THE E-MAIL ADDRESSES ONE PER LINE. ONCE COMPLETED, CLICK "UPDATE GUEST USER RECIPIENT LIST" BUTTON.

11. Once completed with the guest user account, click "Save and then click the "Next" button to continue.

| Editing Posting | Guest User                                                                                                    |
|-----------------|----------------------------------------------------------------------------------------------------|
| Posting Details | On this screen, you may create an account that will he used by members of the review committee                                                                 |
| Guest User      | on the screen, you may create an account that will be used by members of the revery committee.                                                                 |
| Ocuments        | Committee members who log in using this account may view applications and resumes to this requisition only, and are not able to take action on the applicants. |
| Summary         | When finished or to skip this section, click the Next>> button.                                                                                                |
|                 | Guest User Credentials                                                                                                    |
|                 | Guest users may view this posting by using these credentials.                                                                                                  |
|                 | Username                                                                                                    |
|                 | gu44809                                                                                                    |
|                 | Password                                                                                                    |
|                 | Recruitment Update Password                                                                                                    |
|                 | Email Addresses of Guest User Recipients                                                                                                    |
|                 | Email addresses (one per line)                                                                                                    |
|                 | Email addresses (one per line)                                                                                                    |

- 12. The next screen is the "Documents" page. Documents will be uploaded during the hiring process; there is no need to make any changes to this page at this time. Click on the "Next" button to continue.
- 13. The last screen it the "Summary" page. Please review the job posting to ensure all the needed areas have been completed. If any fields need to be corrected or changed, click on the "Edit" link located next to the corresponding section title.

14. Highlight the "Take Action on Posting" drop down box and click "Hiring Manager (move to Hiring Manager)" link to submit the job posting to Hiring Manager review.

| tings | / A&P / Architect (Draft) / Summary                                                      |                                                                                                    |                                                                                                    |
|-------|------------------------------------------------------------------------------------------|----------------------------------------------------------------------------------------------------|----------------------------------------------------------------------------------------------------|
|       | Posting: Architect (A&F<br>Current Status: Draft                                         | ?) Edit                                                                                                    | Take Action On Posting • WORKFLOW ACTIONS                                                                                                    |
|       | Position Type: A&P<br>Department: CAH-Digital Media                                      | Created by: David Amaro<br>Owner: David Amaro                                                                    | Hing stranger (move to Hinng<br>Manager)<br>w/e Posting)                                                                                                    |
|       | Summary History Settin                                                                   | gs Hiring Proposals                                                                                              | in the second second seco |
|       | Please review the details of the                                                         | e posting carefully before continuing.                                                                           |                                                                                                    |
|       | To take the action, select the a<br>posting and also add this posti<br>on the popup box. | ppropriate Workflow Action by hovering over the orang<br>ng to your Watch List. in the popup box that appears. W | e "Take Action on this Posting" button. You may add a Comment to the<br>/hen you are ready to submit your posting, click on the <b>Submit</b> button                                                                                                    |

- 15. A pop up box will appear in the middle of the screen. You will have the option to add any additional comments to the hiring manager and also the ability to add the job posting to your watch list on the home page.
- 16. Click "Submit" to complete the job posting and send it to the hiring manager for review.

| Take Actio | n                          | ×      |
|------------|----------------------------|--------|
| Move dire  | ectly to 'Hiring Mana      | ger'   |
| Comments   | (optional)                 |        |
| I          | *                          |        |
|            |                            |        |
|            | -                          |        |
| Add this   | s posting to your watch li | st?    |
|            |                            | -      |
|            | Submit                     | Cancel |
|            |                            |        |

#### **Hiring Manager:**

- 1. First log into <u>www.jobswithucf.com/hr</u>.
- 2. Once in, highlight the "Postings" tab menu within the drop down menu click "A&P" from the available options.

|               |                  | Home       | Postings       | Applicants | Hiring Proposals | My Profile | He   |
|---------------|------------------|------------|----------------|------------|------------------|------------|------|
|               |                  | -          | Staff          |            |                  | David      | Amar |
|               |                  |            | A&P<br>Eaculty | -          |                  |            |      |
|               |                  |            | racuity        |            |                  |            |      |
| Welcome to ve | our Online Recru | uitment Sy | /stem          |            |                  |            |      |

- 3. Select "Create New Posting" on the right hand side of the screen.
- A dialog box will present you with choice to
   Create from Template scroll through a list
   of available templates to find the job title
   you wish to recruit for.

| Create New                                                                                                    | ×     |
|----------------------------------------------------------------------------------------------------|-------|
| What would you like to use to create this new posting?                                                         |       |
| Create from Template                                                                                           |       |
| Copies in general information from a template. You will need to provide spe<br>information inside the posting. | cific |
|                                                                                                    |       |

 Once you locate the template that you wish to use as the basis for the new posting, click on the "Actions" drop down box and select "Create From" **OPTIONAL:** USER CAN CLICK ON THE "VIEW TEMPLATE" UNDER THE "ACTIONS" DROP DOWN BOX OR CLICK THE JOB TITLE TO SEE A SUMMARY OF THE TEMPLATE FOR THE JOB TITLE. THERE IS AN AVAILABLE "CREATE POSTING FROM THIS TEMPLATE" LINK ON THE SUMMARY PAGE WHICH WILL ALLOW YOU TO CREATE THE NEW JOB POSTING WITHOUT HAVING TO RETURN TO THE PREVIOUS SCREEN.

| All Templates                                                      |                    |          |               |
|--------------------------------------------------------------------|--------------------|----------|---------------|
| Saved Search: "All Templates" (414 Items Found)                    |                    |          |               |
| « Previous 1 2 3                                                   | 4 5 6 7 8 9 Next » |          |               |
| Class Title                                                        | Class Code         | Status   | (Actions)     |
| Advanced Registered Nurse Practitioner                             | 9513               | Approved | Actions +     |
| Applications Programmer                                            | 2512               | Approved | GENERAL       |
| Applications Systems Analysis and Programming Manager (Financials) | 2605               | Approved | View Template |
| Applications Systems Analyst Lead (Financials)                     | 2606               | Approved | Create From   |
| Applications Systems Analyst Programmer Lead (Financials)          | 2607               | Approved | Actions       |
| Applications Systems Analyst Senior (Financials)                   | 2609               | Approved | Actions •     |

 The next screen will be called "New Posting". The Class Title will self-populate. The "Division" will default to "Default Division". The Division is assigned when the user account is approved by Talent Acquisition. Select the correct "Department" from the drop down and click on the "Create New Posting".

| * Required Information     |                                        |
|----------------------------|----------------------------------------|
| Class Title                | Advanced Registered Nurse Practitioner |
| Division *                 | Default Division                       |
| Department *               |                                        |
| Accepted Application Forms | CAH-Digital Media<br>CAH-English       |

7. Fill in all the necessary and required information on the "Posting Details" page. Click the "Save" button then the "Next" button.

NOTE: THERE IS AN AVAILABLE "CHECK SPELLING" LINK AT THE TOP OF THE "POSTING DETAILS" PAGE.

| Editing Posting                | Posting Details                                                                                                    |                                              | Sav Next >>                                               |  |  |  |  |  |  |
|--------------------------------|----------------------------------------------------------------------------------------------------|----------------------------------------------|-----------------------------------------------------------|--|--|--|--|--|--|
| Posting Details                | Wr Charle and Fast                                                                                                    |                                              |                                                           |  |  |  |  |  |  |
| <ul> <li>Guest User</li> </ul> |                                                                                                    |                                              |                                                           |  |  |  |  |  |  |
| <ul> <li>Documents</li> </ul>  | To create a requisition, first co                                                                                                    | emplete the information on this screen, the  | hen click the Next>> button. Proceed through all sections |  |  |  |  |  |  |
| Summary                        | completing all necessary information. To submit the requisition to Human Resources, you must go to the Summary page by clicking on the Next> button until you reach the Posting Summary Page or select Summary from the left navigation menu. Once a summary page |                                              |                                                           |  |  |  |  |  |  |
|                                | appears, hover your mouse of                                                                                                    | ver the orange Action button for a list of p | possible approval step options.                           |  |  |  |  |  |  |
|                                | * Required Information                                                                                                    |                                              |                                                           |  |  |  |  |  |  |
|                                | Posting Details                                                                                                    |                                              |                                                           |  |  |  |  |  |  |
|                                | * Position Number                                                                                                    | 33333                                        |                                                           |  |  |  |  |  |  |
|                                | Class Title                                                                                                    | Architect                                    |                                                           |  |  |  |  |  |  |
|                                | * Class Code                                                                                                    | 9216                                         |                                                           |  |  |  |  |  |  |
|                                | • FTE                                                                                                    | 1.0-Full-Time                                |                                                           |  |  |  |  |  |  |
|                                | If you selected Other                                                                                                    |                                              |                                                           |  |  |  |  |  |  |
|                                | Part-Time, indicate FTE                                                                                                    |                                              | \$                                                        |  |  |  |  |  |  |
|                                | Requisition Number                                                                                                    |                                              |                                                           |  |  |  |  |  |  |
|                                | the lab Orace Data                                                                                                    | 10/14/2011                                   |                                                           |  |  |  |  |  |  |

8. The next screen allows you to create a "Guest User" Account for the position.

**OPTIONAL:** THIS STEP IS OPTIONAL; IF A GUEST USER ACCOUNT IS DESIRED, CLICK ON THE "CREATE GUEST USER ACCOUNT" BUTTON. IF YOU DO NOT WISH TO USE THIS FEATURE, CLICK ON THE "NEXT" BUTTON TO CONTINUE.

| Editing Posting               | Guest User                                                                    | Save << Prev Next >>                                       |
|-------------------------------|-------------------------------------------------------------------------------|------------------------------------------------------------|
| Posting Details               | On this screen, you may create an account that will be used by members of the | review committee                                           |
| Guest User                    | Committee members who lea in using this account may view applications and re  | returned to this requisition only and are not able to take |
| <ul> <li>Documents</li> </ul> | action on the applicants.                                                     | esumes to this requisition only, and are not able to take  |
| Summary                       | When finished or to skip this section, click the Next>> button.               |                                                            |
|                               | Wapt to give guests access to view this posting?                              |                                                            |
|                               | Create Guest User Account                                                     |                                                            |

9. If using the "Guest User" Account, complete the needed sections on the page.

**NOTE:** YOU CAN CHANGE THE PASSWORD IF NEEDED, PLUS YOU HAVE THE ABILITY TO SEND THE GUEST USER ACCESS TO INDIVIDUALS USING THE E-MAIL OPTION.

10. To change the password, input the new password in and click on the "Update Password" button.

**NOTE:** THE PASSWORD MUST BE AT LEAST SIX CHARACTERS LONG. TO ADD GUEST USER RECIPIENT E-MAILS, LIST THE E-MAIL ADDRESSES ONE PER LINE. ONCE COMPLETED, CLICK "UPDATE GUEST USER RECIPIENT LIST" BUTTON.

11. Once completed with the guest user account, click on the "Save" button then click the "Next" button to continue.

| Editing Posting               | Guest User                                                                                                    |
|-------------------------------|----------------------------------------------------------------------------------------------------|
| Posting Details               | On this screen, you may create an account that will be used by members of the review committee                                                                    |
| Guest User                    |                                                                                                    |
| <ul> <li>Documents</li> </ul> | Committee members who log in using this account may view applications and resumes to this requisition only, and are not able to take<br>action on the applicants. |
| Summary                       | When finished or to skip this section, click the Next>> button.                                                                                                   |
|                               | Guest User Credentials                                                                                                    |
|                               | Guest users may view this posting by using these credentials.                                                                                                    |
|                               | Username                                                                                                    |
|                               | gu444809                                                                                                    |
|                               | Password                                                                                                    |
|                               | Recruitment Update Password                                                                                                    |
|                               | Email Addresses of Guest User Recipients                                                                                                    |
|                               | Email addresses (one per line)                                                                                                    |
|                               | Recruitment@ucf.edu * Update Guest User Recipient List                                                                                                    |

- 12. The next screen is the "Documents" page. Documents will be uploaded during the hiring process; there is no need to make any changes to this page at this time. Click on the "Next" button to continue.
- 13. The last screen it the "Summary" page. Please review the job posting to ensure all the needed areas have been completed. If any fields need to be corrected or changed, click on the "Edit" link located next to the corresponding section title.

14. Highlight the "Take Action on Posting" drop down box. If the job posting is ready to be submitted to Talent Acquisition for review, click on the "Posting Review (move to Posting Review)". If the job posting needs to be reviewed by the Executive User, click on the "Initial Executive Review (move to Initial Executive Review)".

**NOTE:** IF YOU DO NOT KNOW WHETHER THE POSTING NEEDS TO BE SUBMITTED TO TALENT ACQUISITION THROUGH YOUR EXECUTIVE USER, CONTACT YOUR VP OFFICE OR DEAN'S OFFICE.

|     | P / Architect (Draft) / Summary                                                                                                    |                                                                                                    |                                                                                                    |
|-----|----------------------------------------------------------------------------------------------------|----------------------------------------------------------------------------------------------------|----------------------------------------------------------------------------------------------------|
|     |                                                                                                    |                                                                                                    |                                                                                                    |
| Po  | sting: Architect (A&P)<br>ent Status: Draft                                                                                                    | Edit                                                                                                    | Take Action On Posting +                                                                                                    |
| Pos | tion Type: A&P                                                                                                    | Created by: David Amaro                                                                                                    | De la Desta de la Applicant                                                                                                    |
| Dep | irtment: CAH-Digital Media                                                                                                    | Owner: David Amaro                                                                                                    | Print Preview (Applicant View)                                                                                                    |
|     |                                                                                                    |                                                                                                    |                                                                                                    |
| Sur | mary History Settings                                                                                                    | Hiring Proposals                                                                                                    |                                                                                                    |
|     |                                                                                                    |                                                                                                    |                                                                                                    |
| 3   | Please review the details of the r                                                                                                    | osting carefully before continuing.                                                                                                |                                                                                                    |
|     | ieuserenen ale selais of ne p                                                                                                    |                                                                                                    |                                                                                                    |
|     | to take the action, select the approximation and also add this postion                                                                                                    | propriate Workflow Action by hovering over the orang                                                                               | e "Take Action on this Posting" button. You may add a Comment to the                                                                                                    |
|     |                                                                                                    |                                                                                                    | then you are ready to cubrat your nection, click on the Submit button                                                                                                    |
|     | in the popup box                                                                                                    | to your watch List. In the populp box that appears. W                                                                              | hen you are ready to submit your posting, click on the Submit button                                                                                                    |
|     | on the popup box.                                                                                                    | to your watch List. In the puppip box that appears. W                                                                              | Then you are ready to submit your posting, click on the Submit button                                                                                                    |
|     | on the popup box.                                                                                                    | Section Name in the Summary Section. This will take                                                                                | Then you are ready to submit your posting, click on the <b>Submit</b> button<br>e you directly to the <b>Posting Page</b> to <b>Edit</b> . If a section has an orange to corrections before moving to the next step in the workflow     |
|     | or the popup box.<br>Fo edit the posting, click on the <b>S</b><br>con with an exclamation point, y                                                                                                    | Section Name in the Summary Section. This will take<br>ou will need to review this section and make necessar                       | Then you are ready to submit your posting, click on the <b>Submit</b> button<br>e you directly to the <b>Posting Page</b> to <b>Edit</b> . If a section has an orange<br>ry corrections before moving to the next step in the workflow. |
|     | for edit the posting, click on the solution posting for edit the posting, click on the solution point, y                                                                                                    | Section Name in the Summary Section. This will take<br>ou will need to review this section and make necessar                       | Then you are ready to submit your posting, click on the <b>Submit</b> button<br>e you directly to the <b>Posting Page</b> to <b>Edit</b> . If a section has an orange<br>ry corrections before moving to the next step in the workflow. |
|     | To edit the posting, click on the so<br>con with an exclamation point, y                                                                                                    | Section Name in the Summary Section. This will take<br>ou will need to review this section and make necessar                       | Then you are ready to submit your posting, click on the <b>Submit</b> button<br>e you directly to the <b>Posting Page</b> to <b>Edit</b> . If a section has an orange<br>ry corrections before moving to the next step in the workflow. |
|     | or of the population of the posting<br>or edit the posting, click on the s<br>con with an exclamation point, y<br>Posting Details Edit                                                                                      | Section Name in the Summary Section. This will take<br>ou will need to review this section and make necessar                       | Then you are ready to submit your posting, click on the <b>Submit</b> button<br>eyou directly to the <b>Posting Page</b> to <b>Edit</b> . If a section has an orange<br>by corrections before moving to the next step in the workflow.  |
|     | Posting Details                                                                                                    | Section Name in the Summary Section. This will take<br>ou will need to review this section and make necessar                       | Then you are ready to submit your posting, click on the <b>Submit</b> button<br>eyou directly to the <b>Posting Page</b> to <b>Edit</b> . If a section has an orange<br>by corrections before moving to the next step in the workflow.  |
|     | Posting Details     Posting Details                                                                                                    | Section Name in the Summary Section. This will take                                                                                | Then you are ready to submit your posting, click on the <b>Submit</b> button<br>eyou directly to the <b>Posting Page</b> to <b>Edit</b> . If a section has an orange<br>by corrections before moving to the next step in the workflow.  |
|     | Posting Details     Posting Details     Posting Details     Posting Details     Posting Details                                                                                                    | Section Name in the Summary Section. This will take                                                                                | Then you are ready to submit your posting, click on the <b>Submit</b> button<br>eyou directly to the <b>Posting Page</b> to <b>Edit</b> . If a section has an orange<br>by corrections before moving to the next step in the workflow.  |
|     | voting and also does units posting<br>in the population of the posting<br>control of the posting of the sector of the sector<br>control of the posting potentials<br>Posting Details Edit<br>Posting Details<br>Class Title | Section Name in the Summary Section. This will take<br>ou will need to review this section and make necessar<br>33333<br>Architect | Then you are ready to submit your posting, click on the <b>Submit</b> button<br>e you directly to the <b>Posting Page</b> to <b>Edit</b> . If a section has an orange<br>ry corrections before moving to the next step in the workflow. |
|     | Posting Details     Posting Details     Posting Details     Posting Details     Posting Details     Class Title     Class Code                                                                                              | Section Name in the Summary Section. This will take ou will need to review this section and make necessar  Architect  9216         | then you are ready to submit your posting, click on the Submit button<br>e you directly to the Posting Page to Edit. If a section has an orange<br>ry corrections before moving to the next step in the workflow.                       |

15. A pop up box will appear in the middle of the screen. You will have the option to add any additional comments to the Executive User or Talent Acquisition and also the ability to add the job posting to you watch list on the home page.

| Take Action                                                          | ×          | Take Action >                                                                   |
|----------------------------------------------------------------------|------------|---------------------------------------------------------------------------------|
| Submit for Initial Exec Review<br>to Initial Executive Review)       | (move      | Submit for Posting Review (move to<br>Posting Review)                           |
| comments (optional)                                                  | _          | Comments (optional)                                                             |
| ^                                                                    | -          | *                                                                               |
| This posting is currently in your w<br>ncheck this box to remove it. | atch list. | This posting is currently in your watch list.<br>Uncheck this box to remove it. |
|                                                                      |            | Submit Cancel                                                                   |

16. To complete the sending of the job posting to the Executive User or Talent Acquisition, click on the "Submit" button.

#### **Executive User:**

- 1. First log into <u>www.jobswithucf.com/hr</u>.
- 2. Once in, highlight the "Postings" tab menu within the drop down menu click "A&P" from the available options.

|          | Home                           | Postings | Applicants | Hiring Proposals | My Profile |     |
|----------|--------------------------------|----------|------------|------------------|------------|-----|
|          |                                | Staff    |            |                  | David      | Ama |
|          | C                              | A&P      | > -        |                  |            |     |
|          |                                | Faculty  |            |                  |            |     |
| Malagna  | te veur Online Desmitterent St |          |            |                  |            |     |
| vveicome | to your Online Recruitment Sy  | stem     |            |                  |            |     |

- 3. Select "Create New Posting" on the right hand side of the screen.
- A dialog box will present you with choice to Create from Template - scroll through a list of available templates to find the job title you wish to recruit for.

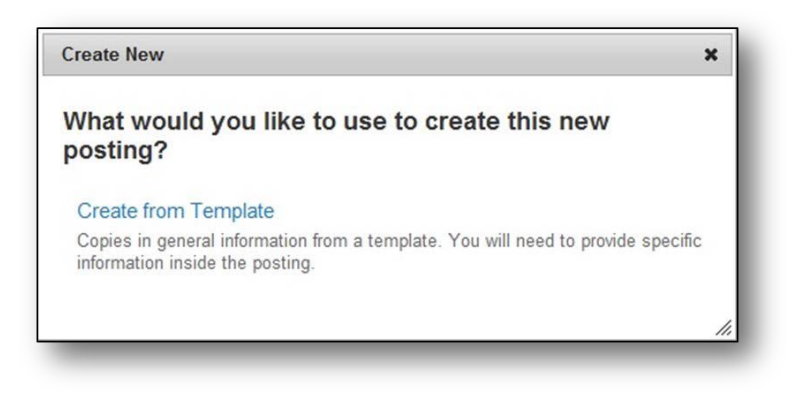

 Once you locate the template or posting that you wish to use as the basis for the new posting, click on the "Actions" drop down box and select "Create From" **OPTIONAL:** USER CAN CLICK ON THE "VIEW TEMPLATE" UNDER THE "ACTIONS" DROP DOWN BOX OR CLICK THE JOB TITLE TO SEE A SUMMARY OF THE TEMPLATE FOR THE JOB TITLE. THERE IS AN AVAILABLE "CREATE POSTING FROM THIS TEMPLATE" LINK ON THE SUMMARY PAGE WHICH WILL ALLOW YOU TO CREATE THE NEW JOB POSTING WITHOUT HAVING TO RETURN TO THE PREVIOUS SCREEN.

| All Templates 0                                                    |   |   |   |   |   |      |     |       |     |          |               |             |
|--------------------------------------------------------------------|---|---|---|---|---|------|-----|-------|-----|----------|---------------|-------------|
| Saved Search: "All Templates" (414 Items Found)                    |   |   |   |   |   |      |     |       |     |          |               |             |
| « Previous                                                         | 1 | 2 | 3 | 4 | 5 | 6    | 7   | 8     | 9   | Next »   |               |             |
| Class Title                                                        |   |   |   |   |   |      | Cla | ass C | ode |          | Status        | (Actions)   |
| Advanced Registered Nurse Practitioner                             |   |   |   |   |   |      | 95  | 13    |     |          | Approved      | Actions •   |
| Applications Programmer                                            |   |   |   |   |   |      | 25  | 12    |     |          | Approved      | GENERAL     |
| Applications Systems Analysis and Programming Manager (Financials) |   |   |   |   |   | 2605 |     |       |     | Approved | View Template |             |
| Applications Systems Analyst Lead (Financials)                     |   |   |   |   |   |      | 26  | 06    |     |          | Approved      | Create From |
| Applications Systems Analyst Programmer Lead (Financials)          |   |   |   |   |   |      | 26  | 07    |     |          | Approved      | Actions *   |
| Applications Systems Analyst Senior (Financials)                   |   |   |   |   |   |      | 26  | 09    |     |          | Approved      | Actions     |

 The next screen will be called "New Posting". The Class Title will self-populate. The "Division" will default to "Default Division". The Division is assigned when the user account is approved by Talent Acquisition. Select the correct "Department" from the drop down and click on the "Create New Posting".

| * Required Information     |                                                       |  |
|----------------------------|-------------------------------------------------------|--|
| Class Title                | Advanced Registered Nurse Practitioner                |  |
| Division *                 | Default Division                                      |  |
| Department *               |                                                       |  |
| Accepted Application Forms | CAH-Dean's Office<br>CAH-Digital Media<br>CAH-English |  |
|                            |                                                       |  |

 Fill in all the necessary and required information on the "Posting Details" page. Click "Save" and then the "Next" button at the bottom of the page to continue.

NOTE: THERE IS AN AVAILABLE "CHECK SPELLING" LINK AT THE TOP OF THE "POSTING DETAILS" PAGE.

| Editing Posting                | Posting Details                                                                                               |                                             | Sav Next >>                                                          |
|--------------------------------|----------------------------------------------------------------------------------------------------|---------------------------------------------|----------------------------------------------------------------------|
| Posting Details                | Manuta Para                                                                                                   |                                             |                                                                      |
| <ul> <li>Guest User</li> </ul> | Check spelling                                                                                                |                                             |                                                                      |
| <ul> <li>Documents</li> </ul>  | To create a requisition, first complete the information on this screen, then click the Next>> button. Proceed |                                             | then click the Next>> button. Proceed through all sections           |
| Summary                        | completing all necessary info                                                                                 | rmation. To submit the requisition to Hur   | nan Resources, you must go to the <b>Summary</b> page by clicking on |
|                                | appears, hover your mouse of                                                                                  | iver the orange Action button for a list of | possible approval step options.                                      |
|                                | * Required Information                                                                                        |                                             |                                                                      |
|                                | Posting Details                                                                                               |                                             |                                                                      |
|                                | * Position Number                                                                                             | 33333                                       |                                                                      |
|                                | Class Title                                                                                                   | Architect                                   |                                                                      |
|                                | * Class Code                                                                                                  | 9216                                        |                                                                      |
|                                | • ETE                                                                                                    | 1.0-Full-Time                               |                                                                      |
|                                |                                                                                                    | The second second                           |                                                                      |
|                                | Part-Time, indicate FTE                                                                                       |                                             | ÷.                                                                   |
|                                | Requisition Number                                                                                            |                                             |                                                                      |
|                                |                                                                                                    |                                             |                                                                      |

8. The next screen allows you to create a "Guest User" Account for the position.

**OPTIONAL:** THIS STEP IS OPTIONAL; IF A GUEST USER ACCOUNT IS DESIRED, CLICK ON THE "CREATE GUEST USER ACCOUNT" BUTTON. IF YOU DO NOT WISH TO USE THIS FEATURE, CLICK ON THE "NEXT" BUTTON TO CONTINUE.

| Editing Posting               | Guest User                                                                          | Save << Prev Next >>                                   |
|-------------------------------|-------------------------------------------------------------------------------------|--------------------------------------------------------|
| Posting Details               | On this screen, you may create an account that will be used by members of the revie | w committee                                            |
| Guest User                    | Comparities warehous use los is using this sessure any using septiations and source | the contributed                                        |
| <ul> <li>Documents</li> </ul> | action on the applicants.                                                           | ies to this requisition only, and are not able to take |
| Summary                       | When finished or to skip this section, click the Next>> button.                     |                                                        |
|                               | Wapt to give groots access to view this posting?                                    |                                                        |
|                               | Create Guest User Account                                                           |                                                        |
|                               |                                                                                     | China and Direct Manufacture                           |

9. If using the "Guest User" Account, complete the needed sections on the page.

**NOTE:** YOU CAN CHANGE THE PASSWORD IF NEEDED, PLUS YOU HAVE THE ABILITY TO SEND THE GUEST USER ACCESS TO INDIVIDUALS USING THE E-MAIL OPTION.

10. To change the password, input the new password in and click on the "Update Password" button.

**NOTE:** THE PASSWORD MUST BE AT LEAST SIX CHARACTERS LONG. TO ADD GUEST USER RECIPIENT E-MAILS, LIST THE E-MAIL ADDRESSES ONE PER LINE. ONCE COMPLETED, CLICK "UPDATE GUEST USER RECIPIENT LIST" BUTTON.

11. Once completed with the guest user account, click on the "Save" button then the "Next" button to continue.

| Editing Posting               | Guest User                                                                                                    |  |  |  |
|-------------------------------|----------------------------------------------------------------------------------------------------|--|--|--|
| Posting Details               | On this screen, you may create an account that will be used by members of the review committee                                                                    |  |  |  |
| Guest User                    |                                                                                                    |  |  |  |
| <ul> <li>Documents</li> </ul> | Committee members who log in using this account may view applications and resumes to this requisition only, and are not able to take<br>action on the applicants. |  |  |  |
| Summary                       | When finished or to skip this section, click the Next>> button.                                                                                                   |  |  |  |
|                               | Guest User Credentials                                                                                                    |  |  |  |
|                               | Guest users may view this posting by using these credentials.                                                                                                    |  |  |  |
|                               | Username                                                                                                    |  |  |  |
|                               | gu444809                                                                                                    |  |  |  |
|                               | Password                                                                                                    |  |  |  |
|                               | Recruitment Update Password                                                                                                    |  |  |  |
|                               | Email Addresses of Guest User Recipients                                                                                                    |  |  |  |
|                               | Email addresses (one per line)                                                                                                    |  |  |  |
|                               | Recruitment@ucf.edu      Indate Guest User Recipient List                                                                                                    |  |  |  |

- 12. The next screen is the "Documents" page. Documents will be uploaded during the hiring process; there is no need to make any changes to this page at this time. Click on the "Next" button to continue.
- 13. The last screen it the "Summary" page. Please review the job posting to ensure all the needed areas have been completed. If any fields need to be corrected or changed, click on the "Edit" link located next to the corresponding section title.

14. Highlight the "Take Action on Posting" drop down box. If the job posting is ready to be submitted to Talent Acquisition for review, click on the "Posting Review (move to Posting Review)".

| <br>Posting: Architect (A&P)<br>Current Status: Initial Executive Review | Edit                                             | Take Action On Posting  WORKFLOW ACTIONS                                                                                                 |
|--------------------------------------------------------------------------|--------------------------------------------------|----------------------------------------------------------------------------------------------------|
| Position Type: A&P<br>Department: CAH-Digital Media                      | Created by: David Amaro<br>Owner: Executive User | Submit for Posting Review (move to<br>Posting Review)<br>California Review)<br>California Stational Stational Stational<br>with Posting) |
| Summary History Settings                                                 | Applicants Reports Hinng Proposals               |                                                                                                    |
| Please review the details of the p                                       | osting carefully before continuing.              |                                                                                                    |
|                                                                          |                                                  |                                                                                                    |

15. A pop up box will appear in the middle of the screen. You will have the option to add any additional comments for Talent Acquisition and also the ability to add the job posting to you watch list on the home page.
16. To complete the sending of the job posting to

Talent Acquisition, click on the "Submit" button.

|                                  | ×                                                              |
|----------------------------------|----------------------------------------------------------------|
| ing Review (m<br>)               | ove to                                                         |
| d)                               |                                                                |
| *                                |                                                                |
|                                  |                                                                |
| -                                |                                                                |
| currently in your<br>premove it. | watch list.                                                    |
| Submit                           | Cancel                                                         |
|                                  | ing Review (m<br>)<br>II)<br>currently in your<br>p remove it. |

## USPS

4.

#### **Certified Interviewer:**

- 1. First log into <u>www.jobswithucf.com/hr</u>.
- 2. Once in, highlight the "Postings" tab menu within the drop down menu click "Staff" from the available options.

| 1 mg ricome        | Hiring Proposals | Postings | Home |
|--------------------|------------------|----------|------|
| David Amaro, you h |                  | Staff    | — C  |
|                    |                  | A&P      |      |
|                    |                  | Faculty  |      |
|                    |                  |          |      |
|                    |                  | Faculty  |      |

3. Select "Create New Posting" on the right hand side of the screen.

|                                                   | Create New                                                                                                    |
|---------------------------------------------------|----------------------------------------------------------------------------------------------------|
| A dialog box will present you with the choice     |                                                                                                    |
| to Create from Template - scroll through a        | posting?                                                                                                    |
| list of available templates to find the job title | Create from Template                                                                                                |
| you wish to recruit for.                          | Copies in general information from a template. You will need to provide specific<br>information inside the posting. |
|                                                   |                                                                                                    |

E

5. Once you locate the template that you wish to use as the basis for the new posting, click on the "Actions" drop down box and select "Create From"

×

**OPTIONAL:** USER CAN CLICK ON THE "VIEW TEMPLATE" UNDER THE "ACTIONS" DROP DOWN BOX OR CLICK THE JOB TITLE TO SEE A SUMMARY OF THE TEMPLATE FOR THE JOB TITLE. THERE IS AN AVAILABLE "CREATE POSTING FROM THIS TEMPLATE" LINK ON THE SUMMARY PAGE WHICH WILL ALLOW YOU TO CREATE THE NEW JOB POSTING WITHOUT HAVING TO RETURN TO THE PREVIOUS SCREEN.

| Air reinplates                          |                    |               |          |               |
|-----------------------------------------|--------------------|---------------|----------|---------------|
| Saved Search: "All Template             | es" (280 Items Fou | und)          |          |               |
|                                         | « Previous         | 1 2 3 4 5 6 N | Next »   |               |
| Class Title                             |                    | Class Code    | Status   | (Actions)     |
| Accountant                              |                    | 051           | Approved | Actions       |
| Administrative Assistant                |                    | 163           | Approved | GENERAL       |
| Administrative Assistant - Confidential |                    | 242           | Approved | View Template |
| Admissions Specialist                   |                    | 176           | Approved | Create From   |
| Assistant Custodial Superintendent      |                    | 037           | Approved | Actions •     |
| Assistant Editor                        |                    | 193           | Approved | Actions       |

 The next screen will be called "New Posting". The Class Title will self-populate. The "Division" will default to "Default Division". The Division is assigned when the user account is approved by Talent Acquisition. Select the correct "Department" from the drop down and click on the "Create New Posting".

| * Required Information     |                                                       |  |
|----------------------------|-------------------------------------------------------|--|
| Class Title                | Advanced Registered Nurse Practitioner                |  |
| Division *                 | Default Division                                      |  |
| Department *               |                                                       |  |
| Accepted Application Forms | CAH-Dean's Office<br>CAH-Digital Media<br>CAH-English |  |

7. Fill in all the necessary and required information on the "Posting Details" page. Click the "Save button then the "Next" button at the bottom of the page to continue.

NOTE: THERE IS AN AVAILABLE "CHECK SPELLING" LINK AT THE TOP OF THE "POSTING DETAILS" PAGE.

| ongs / Statt / Accountant (Drait) / | Earc Posting Details                                                                                                    |                                                                 |  |  |
|-------------------------------------|----------------------------------------------------------------------------------------------------|-----------------------------------------------------------------|--|--|
| Editing Posting                     | Posting Details                                                                                                    | Save Next >>                                                    |  |  |
| Posting Details                     | 学 Chack spalling (一)                                                                                                    | <u> </u>                                                        |  |  |
| Guest User                          | To create a requisition, first complete the information on this screen, then click the Next>> button.                      |                                                                 |  |  |
| Documents                           |                                                                                                    |                                                                 |  |  |
|                                     | <ul> <li>reach the Posting Summary Page appears, hover y approval step options.</li> <li>* Required Information</li> </ul> | your mouse over the orange Action button for a list of possible |  |  |
|                                     | Posting Details                                                                                                    |                                                                 |  |  |
|                                     | Position Number                                                                                                    | 33334                                                           |  |  |
|                                     | Class Title                                                                                                    | Accountant                                                      |  |  |
|                                     | * Class Code 0                                                                                                    | 151                                                             |  |  |
|                                     |                                                                                                    |                                                                 |  |  |

8. The next screen allows you to create a "Guest User" Account for the position.

**OPTIONAL:** THIS STEP IS OPTIONAL; IF A GUEST USER ACCOUNT IS DESIRED, CLICK ON THE "CREATE GUEST USER ACCOUNT" BUTTON. IF YOU DO NOT WISH TO USE THIS FEATURE, CLICK ON THE "NEXT" BUTTON TO CONTINUE.

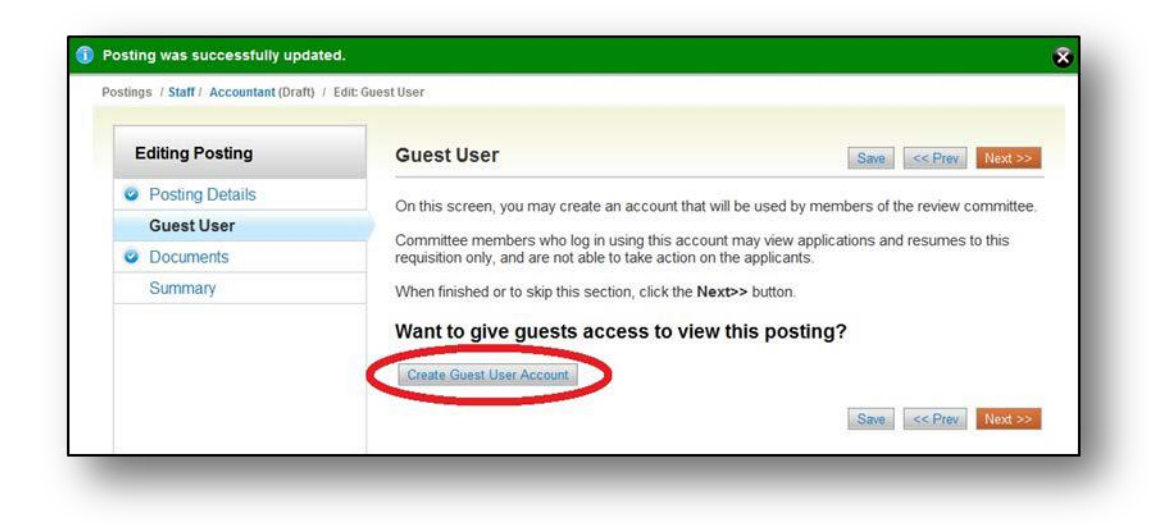

9. If using the "Guest User" Account, complete the needed sections on the page.

**NOTE:** YOU CAN CHANGE THE PASSWORD IF NEEDED, PLUS YOU HAVE THE ABILITY TO SEND THE GUEST USER ACCESS TO INDIVIDUALS USING THE E-MAIL OPTION.

10. To change the password, input the new password in and click on the "Update Password" button.

**NOTE:** THE PASSWORD MUST BE AT LEAST SIX CHARACTERS LONG. TO ADD GUEST USER RECIPIENT E-MAILS, LIST THE E-MAIL ADDRESSES ONE PER LINE. ONCE COMPLETED, CLICK "UPDATE GUEST USER RECIPIENT LIST" BUTTON.

11. Once completed with the guest user account, click the "Save" button then on the "Next" button to continue.

| Editing Posting | Guest User Save << Prev Next >>                                                                                                    |  |  |  |  |
|-----------------|----------------------------------------------------------------------------------------------------|--|--|--|--|
| Posting Details | On this screen, you may create an account that will be used by members of the review committee                                                                 |  |  |  |  |
| Guest User      |                                                                                                    |  |  |  |  |
| Ocuments        | Committee members who log in using this account may view applications and resumes to this requisition only, and are not able to take action on the applicants. |  |  |  |  |
| Summary         | When finished or to skip this section, click the Next>> button.                                                                                                |  |  |  |  |
|                 | Guest User Credentials                                                                                                    |  |  |  |  |
|                 | Guest users may view this posting by using these credentials.                                                                                                  |  |  |  |  |
|                 | Username                                                                                                    |  |  |  |  |
|                 | Password                                                                                                    |  |  |  |  |
|                 | Recruitment Update Password                                                                                                    |  |  |  |  |
|                 | Email Addresses of Guest User Recipients                                                                                                    |  |  |  |  |
|                 | Email addresses (one per line)                                                                                                    |  |  |  |  |

- 12. The next screen is the "Documents" page. Documents will be uploaded during the hiring process; there is no need to make any changes to this page at this time. Click on the "Next" button to continue.
- 13. The last screen it the "Summary" page. Please review the job posting to ensure all the needed areas have been completed. If any fields need to be corrected or changed, click on the "Edit" link located next to the corresponding section title.
- 14. Highlight the "Take Action on Posting" drop down box and click "Hiring Manager (move to Hiring Manager)" link to submit the job posting to Hiring Manager review.

| Sungs / Stan / A              | Countain (brang / Summe                           | 21 Y                                    |                                                                                                    |  |
|-------------------------------|---------------------------------------------------|-----------------------------------------|----------------------------------------------------------------------------------------------------|--|
| Postir<br>Current<br>Position | ng: Accountant (S<br>Status: Draft<br>Type: Staff | Staff) Edit<br>Created by: David Amaro  | Take Action On Posting  WORKFLOW ACTIONS                                                           |  |
| Summar                        | ry History Setti                                  | ings Hiring Proposals                   | Carcer no component to Carcel<br>w/o Posting)                                                      |  |
| Pleas                         | se review the details of th                       | ne posting carefully before continuing. |                                                                                                    |  |
| To ta                         | ke the action, select the                         | appropriate Workflow Action by hoverin  | ng over the orange "Take Action on this Posting"<br>sting to your Watch List in the popup box that |  |

- 15. A pop up box will appear in the middle of the screen. You will have the option to add any additional comments to the hiring manager and also the ability to add the job posting to your watch list on the home page.
- 16. Click "Submit" to complete the job posting and send it to the hiring manager for review.

| Take Action     |                         | × |
|-----------------|-------------------------|---|
| Move directly   | to 'Hiring Manager'     |   |
| Comments (optio | nal)                    |   |
|                 | ^                       |   |
|                 |                         |   |
| Add this post   | ing to your watch list? |   |
|                 |                         |   |
|                 | Submit Cance            | I |
|                 |                         | / |

#### **Hiring Manager:**

- 1. First log into <u>www.jobswithucf.com/hr</u>.
- 2. Once in, highlight the "Postings" tab menu within the drop down menu click "USPS" from the available options.

| Home | Postings | Hiring Proposals | My Profile       | Help     |
|------|----------|------------------|------------------|----------|
| - C  | Staff    |                  | David Amaro, you | have 0 r |
|      | A&P      |                  |                  |          |
|      | Faculty  |                  |                  |          |
|      |          |                  |                  |          |

- 3. Select "Create New Posting" on the right hand side of the screen.
- A dialog box will present you with the choice to Create from Template - scroll through a list of available templates to find the job title you wish to recruit for.

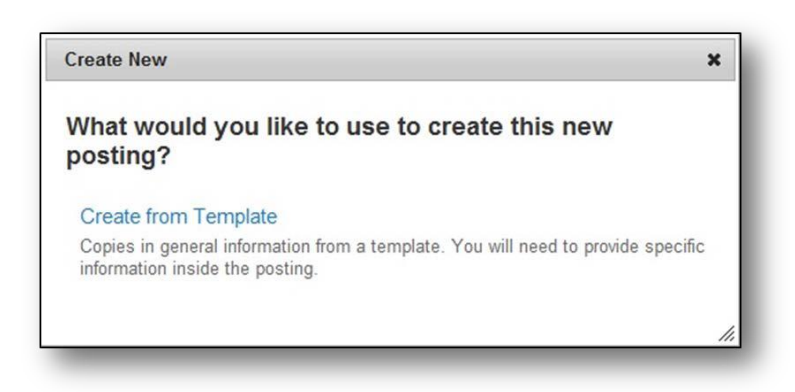

5. Once you locate the template that you wish to use as the basis for the new posting, click on the "Actions" drop down box and select "Create From"

**OPTIONAL:** USER CAN CLICK ON THE "VIEW TEMPLATE" UNDER THE "ACTIONS" DROP DOWN BOX OR CLICK THE JOB TITLE TO SEE A SUMMARY OF THE TEMPLATE FOR THE JOB TITLE. THERE IS AN AVAILABLE "CREATE POSTING FROM THIS TEMPLATE" LINK ON THE SUMMARY PAGE WHICH WILL ALLOW YOU TO CREATE THE NEW JOB POSTING WITHOUT HAVING TO RETURN TO THE PREVIOUS SCREEN.

| All Templates                           |                    |                 |          |               |
|-----------------------------------------|--------------------|-----------------|----------|---------------|
| Saved Search: "All Template             | es" (280 Items Fou | und)            |          |               |
|                                         | « Previous         | 1 2 3 4 5 6 Nex | kt »     |               |
| Class Title                             |                    | Class Code      | Status   | (Actions)     |
| Accountant                              |                    | 051             | Approved | Actions       |
| Administrative Assistant                |                    | 163             | Approved | GENERAL       |
| Administrative Assistant - Confidential |                    | 242             | Approved | View Template |
| Admissions Specialist                   |                    | 176             | Approved | Create From   |
| Assistant Custodial Superintendent      |                    | 037             | Approved | Actions •     |
| Assistant Editor                        |                    | 193             | Approved | Actions       |

6. The next screen will be called "New Posting". The Class Title will self-populate. The "Division" will default to "Default Division". The Division is assigned when the user account is approved by Talent Acquisition. Select the correct "Department" from the drop down and click on the "Create New Posting".

|                                                       | Create New Posting Cancel                                  |
|-------------------------------------------------------|------------------------------------------------------------|
|                                                       |                                                            |
| Advanced Registered Nurse Practitioner                |                                                            |
| Default Division                                      |                                                            |
|                                                       |                                                            |
| CAH-Dean's Office<br>CAH-Digital Media<br>CAH-English |                                                            |
|                                                       | Advanced Registered Nurse Practitioner<br>Default Division |

7. Fill in all the necessary and required information on the "Posting Details" page. Click the "Save" button then click "Next" at the bottom of the page to continue.

NOTE: THERE IS AN AVAILABLE "CHECK SPELLING" LINK AT THE TOP OF THE "POSTING DETAILS" PAGE.

| ongs / Statt / Accountant (Drait) / | Earc Posting Details                                                                                                    |                                                                 |  |  |  |
|-------------------------------------|----------------------------------------------------------------------------------------------------|-----------------------------------------------------------------|--|--|--|
| Editing Posting                     | Posting Details                                                                                                    | Save Next >>                                                    |  |  |  |
| Posting Details                     | 学 Chack spalling (一)                                                                                                    | <u> </u>                                                        |  |  |  |
| Guest User                          | Check spennig                                                                                                    |                                                                 |  |  |  |
| Documents                           | To create a requisition, first complete the information on this screen, then click the Next>> button                       |                                                                 |  |  |  |
|                                     | <ul> <li>reach the Posting Summary Page appears, hover y approval step options.</li> <li>* Required Information</li> </ul> | your mouse over the orange Action button for a list of possible |  |  |  |
|                                     | Posting Details                                                                                                    |                                                                 |  |  |  |
|                                     | Position Number                                                                                                    | 33334                                                           |  |  |  |
|                                     | Class Title                                                                                                    | Accountant                                                      |  |  |  |
|                                     | * Class Code 0                                                                                                    | 151                                                             |  |  |  |
|                                     | Ciass CODE UD1                                                                                                    |                                                                 |  |  |  |

8. The next screen allows you to create a "Guest User" Account for the position.

**OPTIONAL:** THIS STEP IS OPTIONAL; IF A GUEST USER ACCOUNT IS DESIRED, CLICK ON THE "CREATE GUEST USER ACCOUNT" BUTTON. IF YOU DO NOT WISH TO USE THIS FEATURE, CLICK ON THE "NEXT" BUTTON TO CONTINUE.

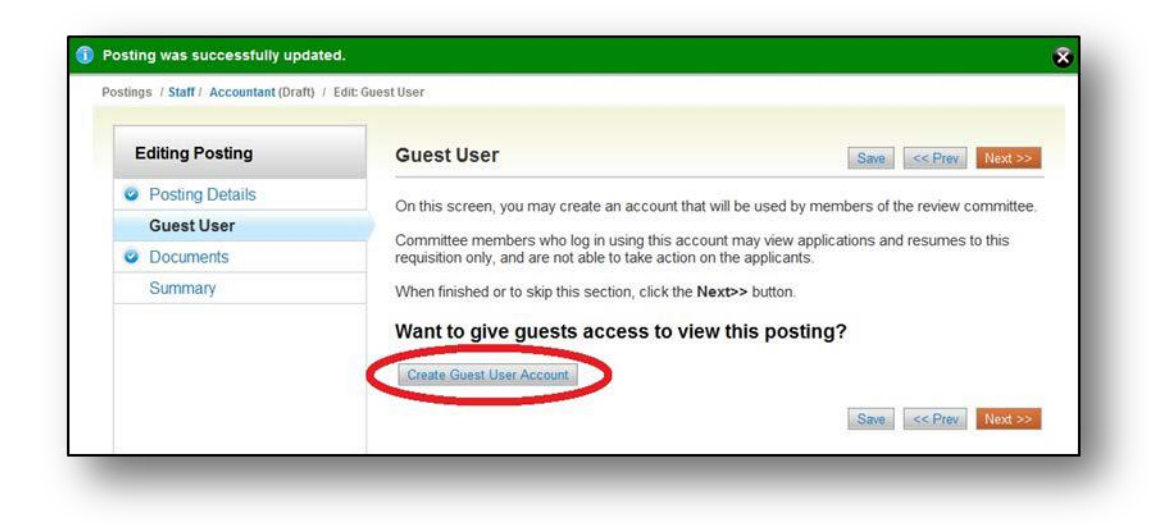

9. If using the "Guest User" Account, complete the needed sections on the page.

**NOTE:** YOU CAN CHANGE THE PASSWORD IF NEEDED, PLUS YOU HAVE THE ABILITY TO SEND THE GUEST USER ACCESS TO INDIVIDUALS USING THE E-MAIL OPTION.

10. To change the password, input the new password in and click on the "Update Password" button.

**NOTE:** THE PASSWORD MUST BE AT LEAST SIX CHARACTERS LONG. TO ADD GUEST USER RECIPIENT E-MAILS, LIST THE E-MAIL ADDRESSES ONE PER LINE. ONCE COMPLETED, CLICK "UPDATE GUEST USER RECIPIENT LIST" BUTTON.

11. Once completed with the guest user account, click the "Save" button then the "Next" button to continue.

|                 |                                                                                                    | -   |  |
|-----------------|----------------------------------------------------------------------------------------------------|-----|--|
| Editing Posting | Guest User Save << Prev Nex                                                                                                    | >>  |  |
| Posting Details | On this screen, you may create an account that will be used by members of the review commi                                                                     | tee |  |
| Guest User      | Committee members who log in using this account may view applications and resumes to this requisition only, and are not able to take action on the applicants. |     |  |
| Ocuments        |                                                                                                    |     |  |
| Summary         | When finished or to skip this section, click the Next>> button.                                                                                                |     |  |
|                 | Guest User Credentials                                                                                                    |     |  |
|                 | Guest users may view this posting by using these credentials.                                                                                                  |     |  |
|                 | Username                                                                                                    |     |  |
|                 | guadao io                                                                                                    |     |  |
|                 | Recruitment Update Password                                                                                                    |     |  |
|                 | Email Addresses of Guest User Recipients                                                                                                    |     |  |
|                 | Empil addresses (one per line)                                                                                                    |     |  |

- 12. The next screen is the "Documents" page. Documents will be uploaded during the hiring process; there is no need to make any changes to this page at this time. Click on the "Next" button to continue.
- 13. The last screen it the "Summary" page. Please review the job posting to ensure all the needed areas have been completed. If any fields need to be corrected or changed, click on the "Edit" link located next to the corresponding section title.

14. Highlight the "Take Action on Posting" drop down box. If the job posting is ready to be submitted to Talent Acquisition for review, click on the "Posting Review (move to Posting Review)". If the job posting needs to be reviewed by the Executive User, click on the "Initial Executive Review (move to Initial Executive Review)".

**NOTE:** IF YOU DO NOT KNOW WHETHER THE POSTING NEEDS TO BE SUBMITTED TO TALENT ACQUISITION

THROUGH YOUR EXECUTIVE USER, CONTACT YOUR VP OFFICE OR DEAN'S OFFICE.

| 1118-5-6 |                                                                                                    |                                                                                                    |
|----------|----------------------------------------------------------------------------------------------------|----------------------------------------------------------------------------------------------------|
|          | Posting: Accountant (Staff)       Edit         Current Status: Draft       Edit         Position Type: Staff       Created by: David Amaro         Department: CAH-Dean's Office       Owner: David Amaro | Take Action On Posting •         •         •         •         •         •         •         •         •         •         •         •         •         •         •         •         •         •         •         •         •         •         •         •         •         •         •         •         •         •         •         •         •         •         •         •         •         •         •         •         •         •         •         •         •         •         •         •         •         •         •         •         •         •         •         •     < |
|          | Summary History Settings Hiring Proposals                                                                                                    |                                                                                                    |
|          | Please review the details of the posting carefully before continuing                                                                                                    | g.                                                                                                    |

15. A pop up box will appear in the middle of the screen. You will have the option to add any additional comments to the Executive User or Talent Acquisition and also the ability to add the job posting to you watch list on the home page.

| Take Action                                                              | ×        | Take Action X                                                                   |
|--------------------------------------------------------------------------|----------|---------------------------------------------------------------------------------|
| Submit for Initial Exec Review (m<br>to Initial Executive Review)        | ove      | Submit for Posting Review (move to Posting Review)                              |
| Comments (optional)                                                      |          | Comments (optional)                                                             |
| 1                                                                        |          | ~                                                                               |
|                                                                          | - 8      |                                                                                 |
|                                                                          | _        | -                                                                               |
| <b>T</b>                                                                 |          |                                                                                 |
| This posting is currently in your wate<br>Uncheck this box to remove it. | ch list. | This posting is currently in your watch list.<br>Uncheck this box to remove it. |

 To complete the sending of the job posting to the Executive User or Talent Acquisition, click on the "Submit" button.

#### **Executive User:**

- 1. First log into <u>www.jobswithucf.com/hr</u>.
- 2. Once in, highlight the "Postings" tab menu within the drop down menu click "USPS" from the available options.

| Home | Postings | Hiring Proposals | My Profile       | Hel    |
|------|----------|------------------|------------------|--------|
| <    | Staff    |                  | David Amaro, you | have 0 |
|      | A&P      | -                |                  |        |
|      | Faculty  |                  |                  |        |
|      | -        |                  |                  |        |

- 3. Select "Create New Posting" on the right hand side of the screen.
- A dialog box will present you with the choice to Create from Template - scroll through a list of available templates to find the job title you wish to recruit for.

| Create New                                                                                                    | ×  |
|----------------------------------------------------------------------------------------------------|----|
| What would you like to use to create this new posting?                                                                                    |    |
| Create from Template<br>Copies in general information from a template. You will need to provide specif<br>information inside the posting. | ic |
|                                                                                                    | // |

5. Once you locate the template that you wish to use as the basis for the new posting, click on the "Actions" drop down box and select "Create From"

**OPTIONAL:** USER CAN CLICK ON THE "VIEW TEMPLATE" UNDER THE "ACTIONS" DROP DOWN BOX OR CLICK THE JOB TITLE TO SEE A SUMMARY OF THE TEMPLATE FOR THE JOB TITLE. THERE IS AN AVAILABLE "CREATE POSTING FROM THIS TEMPLATE" LINK ON THE SUMMARY PAGE WHICH WILL ALLOW YOU TO CREATE THE NEW JOB POSTING WITHOUT HAVING TO RETURN TO THE PREVIOUS SCREEN.

| All Templates                           |                    |               |          |               |
|-----------------------------------------|--------------------|---------------|----------|---------------|
| Saved Search: "All Template             | es" (280 Items For | und)          |          |               |
|                                         | « Previous         | 1 2 3 4 5 6 N | ext »    |               |
| Class Title                             |                    | Class Code    | Status   | (Actions)     |
| Accountant                              |                    | 051           | Approved | Actions       |
| Administrative Assistant                |                    | 163           | Approved | GENERAL       |
| Administrative Assistant - Confidential |                    | 242           | Approved | View Template |
| Admissions Specialist                   |                    | 176           | Approved | Create From   |
| Assistant Custodial Superintendent      |                    | 037           | Approved | Actions       |
| Assistant Editor                        |                    | 193           | Approved | Actions       |

6. The next screen will be called "New Posting". The Class Title will self-populate. The "Division" will default to "Default Division". The Division is assigned when the user account is approved by Talent Acquisition. Select the correct "Department" from the drop down and click on the "Create New Posting".

| * Required Information     |                                                       |
|----------------------------|-------------------------------------------------------|
| Class Title                | Advanced Registered Nurse Practitioner                |
| Division *                 | Default Division                                      |
| Department *               |                                                       |
|                            | CAH-Dean's Office<br>CAH-Digital Media<br>CAH-English |
| Accepted Application Forms |                                                       |

 Fill in all the necessary and required information on the "Posting Details" page. Click "Save and then the "Next" button at the bottom of the page to continue.

NOTE: THERE IS AN AVAILABLE "CHECK SPELLING" LINK AT THE TOP OF THE "POSTING DETAILS" PAGE.

| angs i start recountant (orany i | Luit Pooling Details                                                                                      |                                                                                                    |
|----------------------------------|----------------------------------------------------------------------------------------------------|----------------------------------------------------------------------------------------------------|
| Editing Posting                  | Posting Details                                                                                           | Save Next >>                                                                                                    |
| Posting Details                  | Check spalling                                                                                            |                                                                                                    |
| Guest User                       | • Offect spenning                                                                                         |                                                                                                    |
| Ocuments                         | To create a requisition, first                                                                            | complete the information on this screen, then click the Next>> button.                                                                 |
|                                  | reach the Posting Summary<br>summary page appears, ho<br>approval step options.<br>* Required information | y Page or select Summary from the left navigation menu. Once a<br>over your mouse over the orange Action button for a list of possible |
|                                  | Position Number     Class Title     Class Code                                                            | 33334<br>Accountant<br>051                                                                                                    |

8. The next screen allows you to create a "Guest User" Account for the position.

**OPTIONAL:** THIS STEP IS OPTIONAL; IF A GUEST USER ACCOUNT IS DESIRED, CLICK ON THE "CREATE GUEST USER ACCOUNT" BUTTON. IF YOU DO NOT WISH TO USE THIS FEATURE, CLICK ON THE "NEXT" BUTTON TO CONTINUE.

| Editing Posting | Guest User Save << Prev. Next >                                                                                                    |
|-----------------|----------------------------------------------------------------------------------------------------|
| Posting Details | On this screen, you may create an account that will be used by members of the review committee                                                                    |
| Guest User      |                                                                                                    |
| Documents       | Committee members who log in using this account may view applications and resumes to this<br>requisition only, and are not able to take action on the applicants. |
| Summary         | When finished or to skip this section, click the Next>> button.                                                                                                   |
|                 | Want to give guests access to view this posting?                                                                                                    |
|                 | Create Guest User Account                                                                                                    |

9. If using the "Guest User" Account, complete the needed sections on the page.

**NOTE:** YOU CAN CHANGE THE PASSWORD IF NEEDED, PLUS YOU HAVE THE ABILITY TO SEND THE GUEST USER ACCESS TO INDIVIDUALS USING THE E-MAIL OPTION.

10. To change the password, input the new password in and click on the "Update Password" button.

**NOTE:** THE PASSWORD MUST BE AT LEAST SIX CHARACTERS LONG. TO ADD GUEST USER RECIPIENT E-MAILS, LIST THE E-MAIL ADDRESSES ONE PER LINE. ONCE COMPLETED, CLICK "UPDATE GUEST USER RECIPIENT LIST" BUTTON.

11. Once completed with the guest user account, click on the "Save" button and then click the "Next" button to continue.

| Editing Posting | Guest User                                           |                                                                          | Save << Prev Next>>                             |
|-----------------|------------------------------------------------------|--------------------------------------------------------------------------|-------------------------------------------------|
| Posting Details | On this screen, you may                              | create an account that will be us                                        | ed by members of the review committee           |
| Guest User      |                                                      |                                                                          |                                                 |
| Ø Documents     | Committee members who<br>requisition only, and are n | o log in using this account may v<br>not able to take action on the appl | iew applications and resumes to this<br>icants. |
| Summary         | When finished or to skip t                           | this section, click the Next>> but                                       | ton.                                            |
|                 | Guest User Credentials                               | 5                                                                        |                                                 |
|                 | Guest users may view thi                             | is posting by using these credent                                        | ials.                                           |
|                 | Username                                             |                                                                          |                                                 |
|                 | gu444816                                             |                                                                          |                                                 |
|                 | Password                                             |                                                                          |                                                 |
|                 | Recruitment                                          | Update Password                                                          |                                                 |
|                 | Email Addresses of Gu                                | lest User Recipients                                                     |                                                 |
|                 | Email addresses (one p                               | per line)                                                                |                                                 |
|                 | Recruitment<br>Email Addresses of Gu                 | Update Password                                                          |                                                 |

- 12. The next screen is the "Documents" page. Documents will be uploaded during the hiring process; there is no need to make any changes to this page at this time. Click on the "Next" button to continue.
- 13. The last screen it the "Summary" page. Please review the job posting to ensure all the needed areas have been completed. If any fields need to be corrected or changed, click on the "Edit" link located next to the corresponding section title.

14. Highlight the "Take Action on Posting" drop down box. If the job posting is ready to be submitted to

Talent Acquisition for review, click on the "Posting Review (move to Posting Review)".

| Posting: Accountant (S<br>Current Status: Initial Executive Revie | taff) Edit                                       | Take Action On Posting  WORKFLOW ACTIONS                                                                           |
|-------------------------------------------------------------------|--------------------------------------------------|----------------------------------------------------------------------------------------------------|
| Position Type: Staff<br>Department: CAH-Dean's Office             | Created by: David Amaro<br>Owner: Executive User | Kees with Costing Review (move to<br><u>Posting Review</u> )<br>Cancer was possing (move to Cancel<br>w/o Posting) |
| Summary History Settin                                            | gs Applicants Reports H                          | iring Proposals                                                                                                    |
| Please review the details of the                                  | posting carefully before continuing.             |                                                                                                    |

- 15. A pop up box will appear in the middle of the screen. You will have the option to add any additional comments for Talent Acquisition and also the ability to add the job posting to you watch list on the home page.
- 16. To complete the sending of the job posting to

Talent Acquisition, click on the "Submit" button.

| Take Action                            |                                        | ×       |
|----------------------------------------|----------------------------------------|---------|
| Submit for Post<br>Posting Review      | in <mark>g Rev</mark> iew (move<br>)   | to      |
| Comments (optiona                      | al)                                    |         |
|                                        | ~                                      |         |
|                                        |                                        |         |
|                                        | ~                                      |         |
| This posting is<br>Uncheck this box to | currently in your wate<br>o remove it. | h list. |
|                                        | Submit Can                             | cel     |
|                                        |                                        |         |

# **Approving Job Posting**

#### **Hiring Manager:**

For use when the Certified Interviewer has submitted a posting for Hiring Manager review.

- 1. First log into <u>www.jobswithucf.com/hr</u>.
- 2. Once logged in, positions needing approval will be located in the "Inbox" in the middle of the screen.
  - a. The user can also search for the position by clicking on the Posting tab and searching by the position number.

| splaying items  | for group "Hiring Managers".     |      |                |                 |
|-----------------|----------------------------------|------|----------------|-----------------|
| Postings (2)    | Hiring Proposals (0) Actions (0) |      |                |                 |
| ob Title        |                                  | Туре | Current State  | Owner           |
| Applications Sy | stems Analyst Lead (Financials)  | A&P  | Hiring Manager | Hiring Managers |
| Associate Direc | tor, Academic Support Services   | A&P  | Hiring Manager | Hiring Managers |
|                 |                                  |      |                |                 |
|                 |                                  |      |                |                 |

- 3. To view the job posting, click on the job title. A summary of the job posting will appear.
- 4. Review the job posting to ensure all field are correct and accurate. If any section needs to be corrected or changed, click on the "Edit" link located next to the corresponding section title.
- 5. Once done, highlight the "Take Action on Posting" drop down box.

| Po<br>(Fi   | sting: Applications Systemancials) (A&P) Edit<br>rent Status: Hiring Manager                                                                                                    | stems Analyst Lead                                                                                                    | Take Action On Posting •                                                                                                    |
|-------------|----------------------------------------------------------------------------------------------------|----------------------------------------------------------------------------------------------------|----------------------------------------------------------------------------------------------------|
| Posi<br>Dep | ition Type: A&P<br>artment: CAH-Dean's Office                                                                                                    | Created by: David Car<br>Owner: Hiring Managers                                                                                                    | Print Preview (Applicant View) Print Preview                                                                                                    |
| Sur         | nmary History Settings                                                                                                    | Applicants Reports Hirring Proposals                                                                                                    |                                                                                                    |
| 2           |                                                                                                    |                                                                                                    |                                                                                                    |
|             | To take the action, select the app<br>posting and also add this posting<br>on the popup box.<br>To edit the posting, click on the S<br>icon with an exclamation point, you<br>Posting Details Edit<br>Posting Details | propriate Workflow Action by hovering over the orange "Take A<br>to your Watch List in the popup box that appears. When you<br>Section Name in the Summary Section. This will take you dire<br>ou will need to review this section and make necessary correct | Action on this Posting <sup>®</sup> button. You may add a Comment to the<br>are ready to submit your posting, click on the <b>Submit</b> button<br>ctly to the <b>Posting Page</b> to <b>Edit</b> . If a section has an orange<br>tions before moving to the next step in the workflow. |

6. If the job posting is ready to be submitted to Talent Acquisition for review, click on the "Submit for Posting

Review (move to Posting Review)". If the job posting needs to be reviewed by the Executive User, click on

the "Submit for Initial Exec Review (move to Initial Executive Review)".

NOTE: IF YOU DO NOT KNOW WHETHER THE POSTING NEEDS TO BE SUBMITTED TO TALENT

ACQUISITION THROUGH YOUR EXECUTIVE USER, CONTACT YOUR VP OFFICE OR DEAN'S OFFICE.

7. A pop up box will appear in the middle of the screen. You will have the option to add any additional comments to the Executive User or Talent Acquisition and also the ability to add the job posting to you watch list on the home page.

| Take Action                                                         | ×           | Take Action                                                         | ×           |
|---------------------------------------------------------------------|-------------|---------------------------------------------------------------------|-------------|
| Submit for Initial Exec Review<br>to Initial Executive Review)      | w (move     | Submit for Posting Review (m<br>Posting Review)                     | iove to     |
| Comments (optional)                                                 |             | Comments (optional)                                                 |             |
| A                                                                   |             | *                                                                   |             |
|                                                                     |             |                                                                     |             |
| This posting is currently in your<br>Uncheck this box to remove it. | watch list. | This posting is currently in your<br>Uncheck this box to remove it. | watch list. |

8. To complete the sending of the job posting to the Executive User or Talent Acquisition, click on the "Submit" button.
### **Executive User:**

For use when the Hiring Manager has submitted a posting for Executive User review.

- 1. First log into www.jobswithucf.com/hr.
- 2. Once logged in, positions needing approval will be located in the "Inbox" in the middle of the screen.
  - a. The user can also search for the position by clicking on the Posting tab and searching by the position number.

| ostings (2)   | Hiring Proposals (0) Actions (0) |      |                          |                |
|---------------|----------------------------------|------|--------------------------|----------------|
| ob Title      |                                  | Туре | Current State            | Owner          |
| pplications F | Programmer                       | A&P  | Initial Executive Review | Executive User |
| ssociate Dire | ector, Academic Support Services | A&P  | Initial Executive Review | Executive User |
|               |                                  |      |                          |                |
|               |                                  |      |                          |                |

- 3. To view the job posting, click on the job title. A summary of the job posting will appear.
- 4. Review the job posting to ensure all field are correct and accurate. If any section needs to be corrected or changed, click on the "Edit" link located next to the corresponding section title.
- 5. Once done, highlight the "Take Action on Posting" drop down box.

| Posting: Associate Dir<br>Services (A&P) Edit<br>Current Status: Initial Executive Rev                                                                                                    | ector, Academic Support                                                                                                    | Take Action On Posting •                                                                                                    |
|----------------------------------------------------------------------------------------------------|----------------------------------------------------------------------------------------------------|----------------------------------------------------------------------------------------------------|
| Position Type: A&P<br>Department: CAH-Dean's Office                                                                                                    | Created by: David Amaro<br>Owner, Executive User                                                                                                    | Print Preview (Applicant View) Print Preview                                                                                                    |
| Summary History Setti                                                                                                    | ngs Applicants Reports Hiring Proposals                                                                                                    |                                                                                                    |
| Please review the details of the To take the action, select the                                                                                                    | e posting carefully before continuing.                                                                                                    | ake Action on this Posting" button. You may add a Comment to the                                                                                                    |
| Please review the details of th<br>To take the action, select the<br>posting and also add this posi<br>on the popup box.<br>To edit the posting, click on th<br>icon with an exclamation poin | he posting carefully before continuing.<br>appropriate Workflow Action by hovering over the orange "<br>ting to your Watch List in the popup box that appears. Whe<br>le Section Name in the Summary Section. This will take yo<br>t, you will need to review this section and make necessary of | Take Action on this Posting" button. You may add a Comment to the<br>a you are ready to submit your posting, click on the <b>Submit</b> button<br>u directly to the <b>Posting Page</b> to <b>Edit</b> . If a section has an orange<br>prrections before moving to the next step in the workflow. |

- 6. If the job posting is ready to be submitted to Talent Acquisition for review, click on the "Submit for Posting Review" (move to Posting Review)".
- A pop up box will appear in the middle of the screen. You will have the option to add any additional comments for Talent Acquisition and also the ability to add the job posting to you watch list on the home page.

| ew (move to             |
|-------------------------|
|                         |
|                         |
|                         |
|                         |
| n your watch list<br>t. |
| it Cancel               |
|                         |

8. To complete the sending of the job posting to Talent Acquisition, click on the "Submit" button.

## Viewing and Reviewing Applications (For All Users)

- 1. Log into www.jobswithucf.com/hr
- 2. Highlight the Posting tab dropdown menu and click on the type of position classification for the job posting.

|      |              |                  |            | Wa                      |
|------|--------------|------------------|------------|-------------------------|
| Home | Postings     | Hiring Documents | My Profile |                         |
| _ (  | Staff<br>A&P |                  |            | Karla Doe, you have 0 m |
|      | Faculty      |                  |            |                         |

- 3. Scroll through the "Active Posting" and locate the correct Job Requisition Number.
- 4. The user has several options to view applicants:
  - a. Clicking on the Job Title will bring up the posting summary. From the posting summary click on the Applicants tab.

| Ad | hoc Search                  |                       | Active Postings       | Ø                      |                  |                   |                   |                          |           |
|----|-----------------------------|-----------------------|-----------------------|------------------------|------------------|-------------------|-------------------|--------------------------|-----------|
| 4  | Saved Sea                   | arch: "Active P       | ostings" (5 Items Fou | nd)                    |                  |                   |                   |                          | Actions   |
| 3  | Class<br>Title              | Requisition<br>Number | Position<br>Number    | Active<br>Applications | Job<br>Open Date | Job<br>Close Date | Department        | Workflow State           | (Actions) |
|    | Administrative<br>Assistant | 005919                | 35789                 | 6                      | 11/28/2011       | 11/29/2011        | CAH-Dean's Office | Released to HM           | Actions • |
| 1  | Automosive<br>Mechanic      | 005916                | 45454                 | 1                      | 11/21/2011       | 11/22/2011        | CAH-Dean's Office | Released to HM           | Actions • |
| 5  | Accountant                  |                       | 33334                 | 0                      | 10/14/2011       | 10/20/2011        | CAH-Dean's Office | Draft                    | Actions • |
| 1  | Accountant                  |                       | 33334                 | 0                      | 10/14/2011       | 10/20/2011        | CAH-Dean's Office | Initial Executive Review | Actions   |

b. Place you cursor over the Actions dropdown menu and click View Applicants.

| Ad | hoc Search                  |                       | Active Postings                     | 0                      |                  |                   |                   |                 |              |
|----|-----------------------------|-----------------------|-------------------------------------|------------------------|------------------|-------------------|-------------------|-----------------|--------------|
| 1  | Saved Sea                   | arch: "Active P       | ostings" <mark>(5 Items Fo</mark> u | und)                   |                  |                   |                   |                 | Actions      |
|    | Class<br>Title              | Requisition<br>Number | Position<br>Number                  | Active<br>Applications | Job<br>Open Date | Job<br>Close Date | Department        | Workflow State  | (Actions)    |
|    | Administrative<br>Assistant | 005919                | 35789                               | 6                      | 11/28/2011       | 11/29/2011        | CAH-Dean's Office | Released to     | Actions +    |
| 21 | Automotive<br>Mechanic      | 005916                | 45454                               | 1                      | 11/21/2011       | 11/22/2011        | CAH-Dean's Office | Released to Vie | w Applicants |
|    | Accountant                  |                       | 33334                               | 0                      | 10/14/2011       | 10/20/2011        | CAH-Dean's Office | Draft           | CKING        |

- 5. The user has several options to view applications:
  - a. Click the applicant's last name.

| tive Ap            | plications          | 0                                        |                                  |                              |                              |                               |           |
|--------------------|---------------------|------------------------------------------|----------------------------------|------------------------------|------------------------------|-------------------------------|-----------|
| Sa                 | ved Search: "Active | Applications" (6 Items Four              | nd)                              |                              |                              |                               | Actions   |
| Last<br>Name:      | First<br>Name:      | Documents                                | Application<br>Date              | Workflow State<br>(Internal) | Workflow State<br>(External) | Priority                      | (Actions) |
| Christia<br>Anders | en Hans             |                                          | November 29, 2011 at<br>08:58 am | Regular USPS Employee        | In Progress                  | 4. Regular USPS<br>Employee   | Actions • |
| Doe                | John                | Curriculum Vitae/Resume,<br>Cover Letter | November 29, 2011 at 09:54 am    | Met Veterans Preference      | In Progress                  | 2. Met Veterans<br>Preference | Actions • |

b. Place your cursor over the Actions dropdown menu and click View Applications.

|    | Saved S               | earch: "Active | Applications" (6 Items Four              | nd)                              |                              |                              |                               | Actions   |
|----|-----------------------|----------------|------------------------------------------|----------------------------------|------------------------------|------------------------------|-------------------------------|-----------|
| 0  | Last<br>Name:         | First<br>Name: | Documents                                | Application<br>Date              | Workflow State<br>(Internal) | Workflow State<br>(External) | Priority                      | (Actions) |
|    | Christian<br>Andersen | Hans           |                                          | November 29, 2011 at<br>08:58 am | Regular USPS Employee        | In Progress                  | 4. Regular USPS               | Actions • |
| 21 | Doe                   | John           | Curriculum Vitae/Resume,<br>Cover Letter | November 29, 2011 at<br>09:54 am | Met Veterans Preference      | In Progress                  | 2. Mercy View App<br>Preferen | lication  |
| _  |                       |                | Curriculum Vitae/Resume                  | November 29, 2011 at             |                              |                              | 1 - A - A                     | Actions   |

6. To view an applicant's supporting documentation (Resume/CV, Cover Letter, etc.) click on the corresponding document name. Supporting documents can also be found at the end of an application.

| Saved S               | Search: "Active | Applications" (6 Items Four              | nd)                              |                              |                              |                               | Actions   |
|-----------------------|-----------------|------------------------------------------|----------------------------------|------------------------------|------------------------------|-------------------------------|-----------|
| Last<br>Name:         | First<br>Name:  | Documents                                | Application<br>Date              | Workflow State<br>(Internal) | Workflow State<br>(External) | Priority                      | (Actions) |
| Christian<br>Andersen | Hans            |                                          | November 29, 2011 at<br>08:58 am | Regular USPS Employee        | In Progress                  | 4. Regular USPS<br>Employee   | Actions   |
| Doe                   | John            | Curriculum Vitae/Resume,<br>Cover Letter | November 29, 2011 at 09:54 am    | Met Veterans Preference      | In Progress                  | 2. Met Veterans<br>Preference | Actions   |
| Smith                 | Jane            | Curriculant maencesume,<br>Cover Letter  | November 29, 2011 at<br>10:51 am | Recall Eligible              | In Progress                  | 1. Recall Eligible            | Actions   |

## Search Committee Meeting Notices (Certified Interviewer)

1. Log into <u>www.jobswithucf.com/hr</u>

| Florida  |                                        |
|----------|----------------------------------------|
| Username |                                        |
| Password |                                        |
|          | Login                                  |
| Firs     | t time here? <u>Request an account</u> |

2. Highlight the Posting tab dropdown menu and click on the type of position classification for the job posting.

|  | Home | Postings | Hiring Documents | My Profile |           |
|--|------|----------|------------------|------------|-----------|
|  |      | Staff    |                  |            | Karla Doo |
|  |      | A&P      |                  |            |           |
|  |      | Faculty  |                  |            |           |

3. Scroll through the "Active Posting" and locate the correct Job Requisition Number.

4. Clicking on the Job Title will bring up the posting summary.

|    | Open Saved Search 🔻                                                                                                  | Search:                                                     |                                                   |                             | Se                                           | earch More sea                                | arch options                                       |
|----|----------------------------------------------------------------------------------------------------|-------------------------------------------------------------|---------------------------------------------------|-----------------------------|----------------------------------------------|-----------------------------------------------|----------------------------------------------------|
| Ac | d hoc Search                                                                                                    | Active Post                                                 | tings                                             | 0                           |                                              |                                               |                                                    |
|    |                                                                                                    |                                                             |                                                   |                             |                                              |                                               |                                                    |
|    | Saved Search: "Ac                                                                                                    | tive Postings" <mark>(1</mark> 6                            | Items Found)                                      |                             |                                              |                                               |                                                    |
|    | Saved Search: "Ac                                                                                                    | tive Postings" (16<br>Requisition Number                    | Items Found)<br>Position Number                   | Active<br>Applications      | Job<br>Open Date                             | Job<br>Close Date                             | Department                                         |
|    | Saved Search: "Ac<br>Class Title<br>Coordinator, Administrative<br>Same Same Same Same Same Same Same Same           | tive Postings" (16<br>Requisition Number<br>005771          | Items Found)<br>Position Number<br>39125          | Active<br>Applications      | Job<br>Open Date<br>06/20/2012               | Job<br>Close Date<br>06/30/2012               | Department<br>CAH-Dean's Office                    |
|    | Saved Search: "Ac<br>Class Title<br>Coordinator, Administrative<br>Sassistant Director, Academic<br>Support Services | tive Postings" (16<br>Requisition Number<br>005771<br>00012 | Items Found)<br>Position Number<br>39125<br>12345 | Active<br>Applications<br>1 | Job<br>Open Date<br>06/20/2012<br>12/15/2011 | Job<br>Close Date<br>06/30/2012<br>12/16/2011 | Department<br>CAH-Dean's Offic<br>CAH-Dean's Offic |

- NOTE: JOB REQUISITION MUST BE AT A "CLOSED" OR "RELEASED" STATUS.
  - 5. Once the summary page is displayed, click on the Edit link under the Job Posting title.

| Posting: Assistant Director, Academic Support<br>Services (A&P) Edit<br>Current Status: A&P Closed       |                                                                                                    |  |  |  |  |  |
|----------------------------------------------------------------------------------------------------|----------------------------------------------------------------------------------------------------|--|--|--|--|--|
| Position Type: A&P                                                                                       | Created by: Karla Doe                                                                                                    |  |  |  |  |  |
| Department: CAH-Dean's Office Owner: Certified Interviewer                                               |                                                                                                    |  |  |  |  |  |
| <br>Summary         History         Settings         Applicants         Reports         Hiring Documents |                                                                                                    |  |  |  |  |  |
| Please review the details of the p                                                                       | posting carefully before continuing.                                                                                                    |  |  |  |  |  |
| To take the action, select the app<br>posting and also add this posting<br>on the popula box             | propriate Workflow Action by hovering over the orange "Take Action on this f<br>to your Watch List. in the popup box that appears. When you are ready to s |  |  |  |  |  |

6. Select the Search Committee Meeting Notice tab on the left hand side of the screen.

| Editing Posting                | Posting Details                                                                                                    |                                               |  |  |  |  |  |
|--------------------------------|----------------------------------------------------------------------------------------------------|-----------------------------------------------|--|--|--|--|--|
| Posting Details                | To create a requisition first complete the information on this series than slick the News> button Process                                                                                                    |                                               |  |  |  |  |  |
| <ul> <li>Guest User</li> </ul> | completing all necessary information. To submit the requisition to Human Resources, you must go to the                                                                                                    |                                               |  |  |  |  |  |
| A&P Agreement Request          | the Next>> button until you reach the Posting Summary Page or select Summary from the left navigation<br>appears, hover your mouse over the orange Action button for a list of possible approval step options.<br>* Required Information<br>Posting Details |                                               |  |  |  |  |  |
| A&P Employment Certifi         |                                                                                                    |                                               |  |  |  |  |  |
| Documents                      |                                                                                                    |                                               |  |  |  |  |  |
| Search Committee Meeti         | Position Number                                                                                                    | 12345                                         |  |  |  |  |  |
| ,                              | Class Title                                                                                                    | Assistant Director, Academic Support Services |  |  |  |  |  |
|                                | Class Code                                                                                                    | 9327                                          |  |  |  |  |  |
|                                | • FTE                                                                                                    | 1.0-Full-Time                                 |  |  |  |  |  |
|                                | If you selected Other<br>Part-Time, indicate FTF                                                                                                    |                                               |  |  |  |  |  |

7. Click on the "Add Search Committee Meeting Notice Entry" button to start adding a new search committee notice.

| Save << Prev Next >> |
|----------------------|
|                      |
|                      |
|                      |
| Save << Prev Next >> |
|                      |
|                      |
|                      |

8. Complete the required fields.

| Search Committee Meeting Notic              | 9                | Save << Prev Next >> |
|---------------------------------------------|------------------|----------------------|
| Check spelling                              |                  |                      |
| On this tab, you may document the committee | member meetings. |                      |
| Search Committee Meeting Notice             |                  |                      |
| Meeting Date                                |                  |                      |
| Position Title                              |                  |                      |
| Meeting Time                                |                  |                      |
|                                             | ×                |                      |
| Meeting Location                            |                  |                      |
|                                             | 2                |                      |

9. Once done, click the "Save" button to save the notice information.

| earch Committee           | Meeting Notice                      | 0 | Save <pre>Save Next &gt;&gt;</pre> |
|---------------------------|-------------------------------------|---|------------------------------------|
| Check spelling            |                                     |   |                                    |
| n this tab, you may docun | nent the committee member meetings. |   |                                    |
| Search Committee Meetin   | ng Notice                           |   |                                    |
| Meeting Date              | 12/7/2011                           |   |                                    |
| Position Title            | Asst. Dir., Acad. Supp. Svs.        |   |                                    |
| Meeting Time              | 2:00 p.m.                           |   |                                    |
|                           | Building 123, Room 321              | * |                                    |
| Meeting Location          |                                     |   |                                    |
|                           |                                     | * |                                    |

10. Click on the "Summary" tab on the left hand side of the screen to return back.

| Editing Posting        | Search Committee I         | Meeting Notice                          |  |  |  |
|------------------------|----------------------------|-----------------------------------------|--|--|--|
| Posting Details        | ** Check spelling -        |                                         |  |  |  |
| Guest User             |                            | 1.11 ·································· |  |  |  |
| A&P Agreement Request  | On this tab, you may docum | the committee member meetings.          |  |  |  |
| A&P Employment Certifi | Search Committee Meetin    | ng Notice                               |  |  |  |
| Ocuments               | Meeting Date               | 12/7/2011                               |  |  |  |
| Search Committee Meeti | Position Title             | Acat Dir Acad Supp Sup                  |  |  |  |
| Summary                | Position file              | Asst. Dir., Acau. Supp. Svs.            |  |  |  |
|                        | Meeting Time               | 2:00 p.m.                               |  |  |  |
|                        |                            | Building 123, Room 321                  |  |  |  |
|                        | Meeting Location           |                                         |  |  |  |

11. Verify that the Search Committee Meeting Notice has been added and is correct at the bottom of the summary page.

| Search Committee Meeting No | otice                        |  |
|-----------------------------|------------------------------|--|
| Meeting Date                | 12/7/2011                    |  |
| Position Title              | Asst. Dir., Acad. Supp. Svs. |  |
| Meeting Time                | 2:00 p.m.                    |  |
| Meeting Location            | Building 123, Room 321       |  |

## Changing Application Status (Certified Interviewer Only)

- 1. Log into <u>www.jobswithucf.com/hr</u>
- 2. Highlight the Posting tab dropdown menu and click on the type of position classification for the job posting.

|      |          |                  |            | V                       |
|------|----------|------------------|------------|-------------------------|
| Home | Postings | Hiring Documents | My Profile | Help                    |
| 1    | Staff    |                  |            | Karla Doe, you have 0 r |
|      | = A&P    | )                |            |                         |
|      | Faculty  |                  |            |                         |

- 3. Scroll through the "Active Posting" and locate the correct Job Requisition Number.
- 4. The user has several options to view applicants:
  - a. Clicking on the Job Title will bring up the posting summary. From the posting summary click on the Applicants tab.

| Ad I | hoc Search                  |                       | Active Postings       | Ø                      |                  |                   |                   |                          |           |
|------|-----------------------------|-----------------------|-----------------------|------------------------|------------------|-------------------|-------------------|--------------------------|-----------|
| C    | Saved Sea                   | arch: "Active P       | ostings" (5 Items Fou | nd)                    |                  |                   |                   |                          | Actions   |
|      | Class<br>Fitle              | Requisition<br>Number | Position<br>Number    | Active<br>Applications | Job<br>Open Date | Job<br>Close Date | Department        | Workflow State           | (Actions) |
|      | Administrative<br>Assistant | 005919                | 35789                 | 6                      | 11/28/2011       | 11/29/2011        | CAH-Dean's Office | Released to HM           | Actions • |
|      | Mechanic                    | 005916                | 45454                 | 1                      | 11/21/2011       | 11/22/2011        | CAH-Dean's Office | Released to HM           | Actions • |
|      | Accountant                  |                       | 33334                 | 0                      | 10/14/2011       | 10/20/2011        | CAH-Dean's Office | Draft                    | Actions • |
|      | Accountant                  |                       | 33334                 | 0                      | 10/14/2011       | 10/20/2011        | CAH-Dean's Office | Initial Executive Review | Actions   |

b. Place you cursor over the Actions dropdown menu and click View Applicants.

| Ad | hoc Search                  |                       | Active Postings                    | 0                      |                  |                   |                   |                  |               |
|----|-----------------------------|-----------------------|------------------------------------|------------------------|------------------|-------------------|-------------------|------------------|---------------|
| 4  | Saved Sea                   | arch: "Active P       | ostings" <mark>(5 Items Fou</mark> | und)                   |                  |                   |                   |                  | Actions       |
| 1  | Class<br>Title              | Requisition<br>Number | Position<br>Number                 | Active<br>Applications | Job<br>Open Date | Job<br>Close Date | Department        | Workflow State   | (Actions      |
| 3  | Administrative<br>Assistant | 005919                | 35789                              | 6                      | 11/28/2011       | 11/29/2011        | CAH-Dean's Office | Released to LINE | Actions v     |
| 1  | Automotive<br>Mechanic      | 005916                | 45454                              | 1                      | 11/21/2011       | 11/22/2011        | CAH-Dean's Office | Released to Vi   | aw Applicants |
|    | Accountant                  |                       | 33334                              | 0                      | 10/14/2011       | 10/20/2011        | CAH-Dean's Office | Draft            | ACKING        |

5. Click on the "Applicants" Tab under the job posting.

|    | Posting:<br>Current Stat                                                                     | us: Released to HM                                                         | e Assistant (Staff)                                                                |                                                                                             |                                                                                  | Take Action (                                              | On Posting 🔻                                                            |
|----|----------------------------------------------------------------------------------------------|----------------------------------------------------------------------------|------------------------------------------------------------------------------------|---------------------------------------------------------------------------------------------|----------------------------------------------------------------------------------|------------------------------------------------------------|-------------------------------------------------------------------------|
|    | Position Type                                                                                | : Staff                                                                    | Created by: Karla Do                                                               | e                                                                                           |                                                                                  | 😦 See how                                                  | Posting looks to Appli                                                  |
|    | Department:                                                                                  | CAH-Dean's Office                                                          | Owner: Hiring Manag                                                                | jers                                                                                        |                                                                                  | 🚔 Print Pre                                                | view (Applicant View)                                                   |
|    |                                                                                              |                                                                            |                                                                                    |                                                                                             |                                                                                  | 🚔 Print Pre                                                | view                                                                    |
|    | Summary                                                                                      | History Settin                                                             | gs Applicants R                                                                    | leports Hiring Docun                                                                        | nents                                                                            |                                                            |                                                                         |
|    | Open Saved S                                                                                 | Search • Sear                                                              | ch:                                                                                |                                                                                             | Search More                                                                      | search options                                             |                                                                         |
| A  | Open Saved S                                                                                 | Search v Sear                                                              | Neetlane" (6 horse Four                                                            | (b)                                                                                         | Search More                                                                      | search options                                             |                                                                         |
| A  | Open Saved S<br>ctive Applicatio<br>Saved S<br>Last                                          | Search • Search<br>ons Search: "Active App<br>First                        | blications" (6 Items Four                                                          | nd)<br>Application                                                                          | Search More                                                                      | e search options                                           | Detective                                                               |
| A  | Open Saved S<br>ctive Application<br>Saved S<br>Last<br>Name:                                | Search ▼ Sear<br>ons S<br>eearch: "Active App<br>First<br>Name:            | blications" (6 Items Four<br>Documents                                             | nd)<br>Application<br>Date                                                                  | Workflow State<br>(Internal)                                                     | workflow State<br>(External)                               | Priority                                                                |
| A  | Open Saved S<br>ctive Application<br>Saved S<br>Last<br>Name:<br>Christian<br>Andersen       | Search ▼ Sear<br>ons ②<br>eearch: "Active App<br>First<br>Name:<br>Hans    | Documents                                                                          | d)<br>Application<br>Date<br>November 29, 2011 at<br>08:58 am                               | Workflow State<br>(Internal)<br>Regular USPS Employee                            | Workflow State<br>(External)<br>In Progress                | Priority<br>4. Regular USP<br>Employee                                  |
| A( | Open Saved S<br>tive Application<br>Saved S<br>Last<br>Name:<br>Christian<br>Andersen<br>Doe | Search ▼ Sear<br>ons Search: "Active App<br>First<br>Name:<br>Hans<br>John | blications" (6 Items Four<br>Documents<br>Curriculum Vitae/Resume,<br>Cover Letter | Application<br>Date<br>November 29, 2011 at<br>08:58 am<br>November 29, 2011 at<br>09:54 am | Workflow State<br>(Internal)<br>Regular USPS Employee<br>Met Veterans Preference | Workflow State<br>(External)<br>In Progress<br>In Progress | Priority<br>4. Regular USP<br>Employee<br>2. Met Veterans<br>Preference |

- 6. To change a single applicant's status the user has several options:
  - a. Click the applicant's last name.

| ctive Applicat        | ions            | 0                                        |                                  |                              |                              |                               |           |
|-----------------------|-----------------|------------------------------------------|----------------------------------|------------------------------|------------------------------|-------------------------------|-----------|
| Saved S               | Search: "Active | Applications" (6 Items Four              | nd)                              |                              |                              |                               | Actions   |
| Last<br>Name:         | First<br>Name:  | Documents                                | Application<br>Date              | Workflow State<br>(Internal) | Workflow State<br>(External) | Priority                      | (Actions) |
| Christian<br>Andersen | Hans            |                                          | November 29, 2011 at<br>08:58 am | Regular USPS Employee        | In Progress                  | 4. Regular USPS<br>Employee   | Actions • |
| Doe                   | John            | Curriculum Vitae/Resume,<br>Cover Letter | November 29, 2011 at 09:54 am    | Met Veterans Preference      | in Progress                  | 2. Met Veterans<br>Preference | Actions • |

b. Place your cursor over the Actions dropdown menu and click View Applications.

|    | Saved S               | earch: "Active | Applications" (6 Items Four              | id)                              |                              |                              |                            | Actions   |
|----|-----------------------|----------------|------------------------------------------|----------------------------------|------------------------------|------------------------------|----------------------------|-----------|
|    | Last<br>Name:         | First<br>Name: | Documents                                | Application<br>Date              | Workflow State<br>(Internal) | Workflow State<br>(External) | Priority                   | (Actions) |
|    | Christian<br>Andersen | Hans           |                                          | November 29, 2011 at<br>08:58 am | Regular USPS Employee        | In Progress                  | 4. Regular USPS<br>Employ  | Actions • |
| E) | Doe                   | John           | Curriculum Vitae/Resume,<br>Cover Letter | November 29, 2011 at<br>09:54 am | Met Veterans Preference      | In Progress                  | 2. Mg View App<br>Preferen | ication   |

7. Once the application comes up, highlight on the "Take Action On Job Application" and select the correct rationale for the application.

| Hans Cr<br>SPS Employ | e (Staff)                                | Take Action On Job Application  WORKFLOW ACTIONS                 |
|-----------------------|------------------------------------------|------------------------------------------------------------------|
| oplication            |                                          | Keep working on this Job<br>application                          |
| Andersen              | Created by: Hans Christian               | Selected Applicant (move to<br>Selected Applicant)               |
|                       | Andersen<br>Owner: Certified Interviewer | Not Hired-Not Interviewed (move to<br>Not Hired-Not Interviewed) |
| .com                  |                                          | Not Hired-Interviewed (move to Not<br>Hired-Interviewed)         |
|                       |                                          | Round 1 (move to Round 1)                                        |
| 1-5123                |                                          | Round 2 (move to Round 2)                                        |
|                       |                                          | Round 3 (move to Round 3)                                        |
| Office                |                                          | Round 4 (move to Round 4)                                        |
|                       |                                          | Round 5 (move to Round 5)                                        |
|                       |                                          | Round 6 (move to Round 6)                                        |
|                       |                                          | Round 7 (move to Round 7)                                        |
|                       |                                          | Round 8 (move to Round 8)                                        |

8. To change multiple applicants' application statuses, place check marks next to all the applicant's names.

| •    | Saved S               | earch: "Active | Applications" (6 Items Four              | nd)                              |                              |                              |                               | Actions   |
|------|-----------------------|----------------|------------------------------------------|----------------------------------|------------------------------|------------------------------|-------------------------------|-----------|
| LN   | .ast<br>lame:         | First<br>Name: | Documents                                | Application<br>Date              | Workflow State<br>(Internal) | Workflow State<br>(External) | Priority                      | (Actions) |
| CA A | Christian<br>Indersen | Hans           |                                          | November 29, 2011 at<br>08:58 am | Regular USPS Employee        | In Progress                  | 4. Regular USPS<br>Employee   | Actions   |
| ŀ    | Doe                   | John           | Curriculum Vitae/Resume,<br>Cover Letter | November 29, 2011 at 09:54 am    | Met Veterans Preference      | In Progress                  | 2. Met Veterans<br>Preference | Actions • |
| 9    | Smith                 | Jane           | Curriculum Vitae/Resume,<br>Cover Letter | November 29, 2011 at<br>10:51 am | Recall Eligible              | In Progress                  | 1. Recall Eligible            | Actions • |
| Ę    | opelas                | Patsy          | Cover Letter                             | November 29, 2011 at<br>11:10 am | Under Review by Manager      | In Progress                  |                               | Actions • |

9. Once all the applicants have been selected, place the cursor over the Actions button, and click on "Move in Workflow".

**NOTE:** APPLICANT MUST BE AT THE SAME WORKFLOW STATE TO CHANGE MULTIPLE APPLICATIONS.

|    | Saved S               | earch: "Active | Applications" (6 Items Four              | id)                              |                              |                              | Actions                                            |
|----|-----------------------|----------------|------------------------------------------|----------------------------------|------------------------------|------------------------------|----------------------------------------------------|
|    | Last<br>Name:         | First<br>Name: | Documents                                | Application<br>Date              | Workflow State<br>(Internal) | Workflow State<br>(External) | GENERAL<br>Review Supplemental<br>Question Answers |
| V  | Christian<br>Andersen | Hans           |                                          | November 29, 2011 at<br>08:58 am | Regular USPS Employee        | In Progress                  | Export results                                     |
| V  | Doe                   | John           | Curriculum Vitae/Resume,<br>Cover Letter | November 29, 2011 at<br>09:54 am | Met Veterans Preference      | In Progress                  | Move in Workflow                                   |
| J  | Smith                 | Jane           | Curriculum Vitae/Resume,<br>Cover Letter | November 29, 2011 at 10:51 am    | Recall Eligible              | In Progress                  | PDFs                                               |
| 23 | Popelas               | Patsy          | Cover Letter                             | November 29, 2011 at<br>11:10 am | Under Review by Manager      | In Progress                  | Actions                                            |

10. Use the drop down boxes to select the rationale and reason.

| Cha           | nge for all applicants | Not Hirod Not Inteniowed    |                                                                                                    |
|---------------|------------------------|-----------------------------|----------------------------------------------------------------------------------------------------|
| Cha           | nge for an applicants  |                             | Please select                                                                                         |
| Applicant     | Current State          | New State                   | LESS RELEVANT WORK EXPERIENCE<br>LESS RELEVANT EDUCATION<br>LESS RELEVANT EDUCATION & WORK EXPERIENCE |
| Patsy Popelas | Under Review by Mana   | ger Not Hired-Not Interview | Ved LESS JOB RELATED SKILLS<br>UNABLE TO WORK REQUIRED SHIFT/WORK HOURS                               |
| Joe Don       | Under Review by Mana   | ger Not Hired-Not Interview | Ved CEPTED ANOTHER POSITION                                                                           |
| Mitch Popelas | Under Review by Mana   | ger Not Hired-Not Interview | ved APPLICANT APPLIED AFTER CLOSE DATE                                                                |

#### 11. When completed, click on the "Save Changes" button

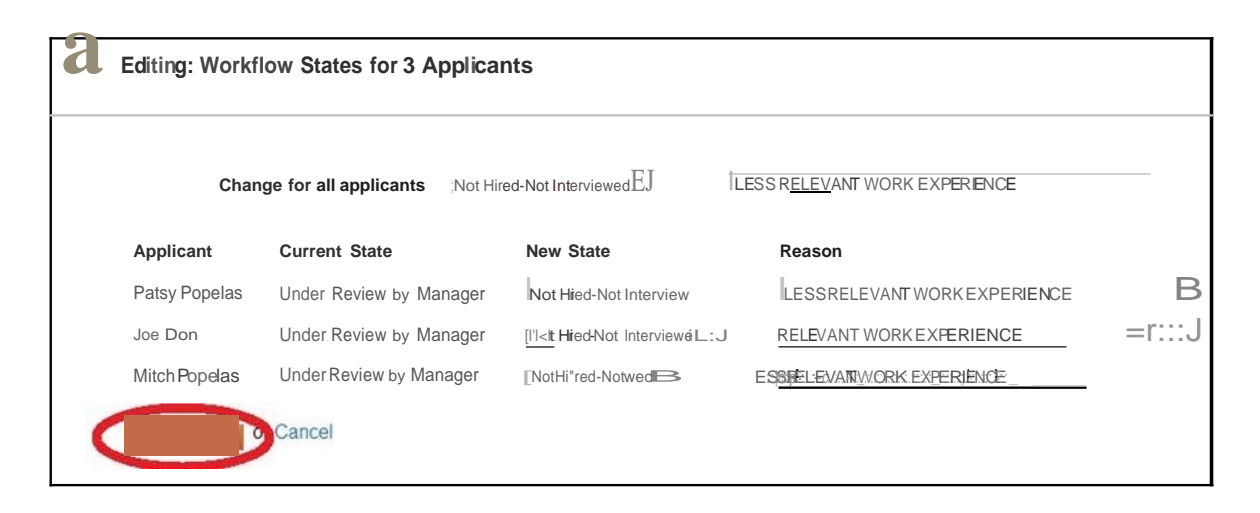

# Completing the Staff Hiring Proposal (Certified Interviewer & Hiring Manager only)

1. Log into <u>www.jobswithucf.com/hr</u>

| University of C<br>Florida     | Central                                                                    |
|--------------------------------|----------------------------------------------------------------------------|
| Username                       |                                                                            |
| Password                       |                                                                            |
|                                | Login                                                                      |
| First ti<br>Forgot your passwo | me here? <u>Request an account</u><br>ord? <u>Request a password reset</u> |

2. Once logged in, highlight the "Postings" tab menu within the drop down menu click "Staff" from the available options.

| Home | Postings | Hiring Proposals | My Profile       | Help     |
|------|----------|------------------|------------------|----------|
| - (  | Staff    |                  | David Amaro, you | have 0 r |
|      | A&P      |                  |                  | _        |
|      | Faculty  |                  |                  |          |
|      | 1 douty  |                  |                  |          |

3. Locate and open the job posting.

| 5 | tatt Posting                                                | IS                                                          |                                                       |                                  |                                              |                                               |                                                      |
|---|-------------------------------------------------------------|-------------------------------------------------------------|-------------------------------------------------------|----------------------------------|----------------------------------------------|-----------------------------------------------|------------------------------------------------------|
|   | Open Saved Sea                                              | rch 🔹 🛛 S                                                   | earch:                                                |                                  | 5                                            | Search More sear                              | ch options                                           |
| A | d hoc Search                                                |                                                             | Active Postings                                       | 0                                |                                              |                                               |                                                      |
|   |                                                             |                                                             |                                                       | -                                |                                              |                                               |                                                      |
|   | <ul> <li>Saved Sea</li> <li>Class</li> <li>Title</li> </ul> | rch: <b>"Active F</b><br>Requisition<br>Number              | Postings" (5 Items Fou<br>Position<br>Number          | Active<br>Applications           | Job<br>Open Date                             | Job<br>Close Date                             | Department                                           |
|   | Saved Sea<br>Class<br>Title<br>Administrative<br>Assistant  | rch: <b>''Active F</b><br>Requisition<br>Number             | Postings" (5 Items Fou<br>Position<br>Number<br>35789 | Active<br>Applications<br>6      | Job<br>Open Date<br>11/28/2011               | Job<br>Close Date<br>11/29/2011               | Department<br>CAH-Dean's Office                      |
|   | Saved Sea                                                   | rch: "Active F<br>Requisition<br>Number<br>005919<br>005916 | Position<br>Number<br>35789<br>45454                  | Active<br>Applications<br>6<br>1 | Job<br>Open Date<br>11/28/2011<br>11/21/2011 | Job<br>Close Date<br>11/29/2011<br>11/22/2011 | Department<br>CAH-Dean's Office<br>CAH-Dean's Office |

4. Click on the "Applicants" Tab under the job posting.

| Open Saved Search 🔻 | Search: |  | <br>Search | More search options |  |
|---------------------|---------|--|------------|---------------------|--|
| Active Applications | 0       |  |            |                     |  |

- 5. The user has several options to view applications:
  - a. Click the applicant's last name.

| 4 | Saved S               | earch: "Active | Applications" (6 Items Four              | nd)                              |                              |                              |                               | Actions   |
|---|-----------------------|----------------|------------------------------------------|----------------------------------|------------------------------|------------------------------|-------------------------------|-----------|
|   | Last<br>Name:         | First<br>Name: | Documents                                | Application<br>Date              | Workflow State<br>(Internal) | Workflow State<br>(External) | Priority                      | (Actions) |
|   | Christian<br>Andersen | Hans           |                                          | November 29, 2011 at<br>08:58 am | Regular USPS Employee        | In Progress                  | 4. Regular USPS<br>Employee   | Actions • |
| Ì | Doe                   | John           | Curriculum Vitae/Resume,<br>Cover Letter | November 29, 2011 at 09:54 am    | Met Veterans Preference      | In Progress                  | 2. Met Veterans<br>Preference | Actions • |

b. Place your cursor over the Actions dropdown menu and click View Applications.

| +( | cuve Applicatio       | ons            | 0                                        |                                  |                              |                              |                               |           |
|----|-----------------------|----------------|------------------------------------------|----------------------------------|------------------------------|------------------------------|-------------------------------|-----------|
|    | Saved S               | earch: "Active | Applications" (6 Items Four              | nd)                              |                              |                              |                               | Actions   |
| 0  | Last<br>Name:         | First<br>Name: | Documents                                | Application<br>Date              | Workflow State<br>(Internal) | Workflow State<br>(External) | Priority                      | (Actions) |
|    | Christian<br>Andersen | Hans           |                                          | November 29, 2011 at 08:58 am    | Regular USPS Employee        | In Progress                  | 4. Regular USPS               | Actions • |
|    | Doe                   | John           | Curriculum Vitae/Resume,<br>Cover Letter | November 29, 2011 at<br>09:54 am | Met Veterans Preference      | In Progress                  | 2. Meren View App<br>Preferen | lication  |
|    |                       |                | Curriculum Vitae/Resume                  | November 29, 2011 at             |                              |                              | 100000000000                  | Actions   |

6. Select the application for the applicant that is being hired for the position.

|     | Position Type: Staff<br>Department: CAH-De          | an's Office             | Created by: Karla Do<br>Owner: Hiring Manag | e<br>gers                 |                              | Print Previe                 |
|-----|-----------------------------------------------------|-------------------------|---------------------------------------------|---------------------------|------------------------------|------------------------------|
|     | Summary Hist                                        | ory Appl                | icants Reports H                            | iring Documents           |                              |                              |
|     | Open Saved Search 🔻                                 | Sea                     | rch:                                        |                           | Search M                     | ore search options           |
|     |                                                     | 0                       |                                             |                           |                              |                              |
| Act | tive Applications                                   |                         |                                             |                           |                              |                              |
| Act | Vive Applications                                   | "Active Ap              | olications" (1 Item Found                   | i)                        |                              |                              |
| Act | tive Applications Saved Search: Last Firs Name: Nar | "Active App<br>t<br>ne: | Dications" (1 Item Found                    | d)<br>Application<br>Date | Workflow State<br>(Internal) | Workflow State<br>(External) |

7. Click on the "Preview Application"

| Current Status: Selected Applicant<br>Application form: Staff Application |                       | View Posting Applied To     |
|---------------------------------------------------------------------------|-----------------------|-----------------------------|
|                                                                           |                       | Preview Application         |
| Full name: John Doe                                                       | Created by: John Doe  | O OLIVER DE LA              |
| Address:                                                                  | Owner: Administrators | Start Staft Hiring Proposal |
| 123 Test St.                                                              |                       |                             |
| Orlando , FL                                                              |                       |                             |
| United States of America                                                  |                       |                             |
| Usemame: Doe.lohn                                                         |                       |                             |

- 8. Print out a copy of the application and have the applicant sign it.
- 9. Close out the application window pop-up.
- 10. Click on the "Start Staff Hiring Proposal" link.

|                                                                                                    |                                               | Bration Application         |
|----------------------------------------------------------------------------------------------------|-----------------------------------------------|-----------------------------|
| Full name: John Doe<br>Address:<br>123 Test St.<br>Orlando , FL<br>United States of America<br>Username: DoeJohn<br>Email: JohnDoe@gmail.com<br>Phone (Primary): 407-245-8745<br>Phone (Secondary): 407-245-8745 | Created by: John Doe<br>Owner: Administrators | Start Staff Hiring Proposal |
| Position Type: Staff<br>Department: CAH-Dean's Office                                                                                                    |                                               |                             |
| Junnary                                                                                                    |                                               |                             |
|                                                                                                    |                                               |                             |

11. Click on the "Start Staff Hiring Proposal" button.

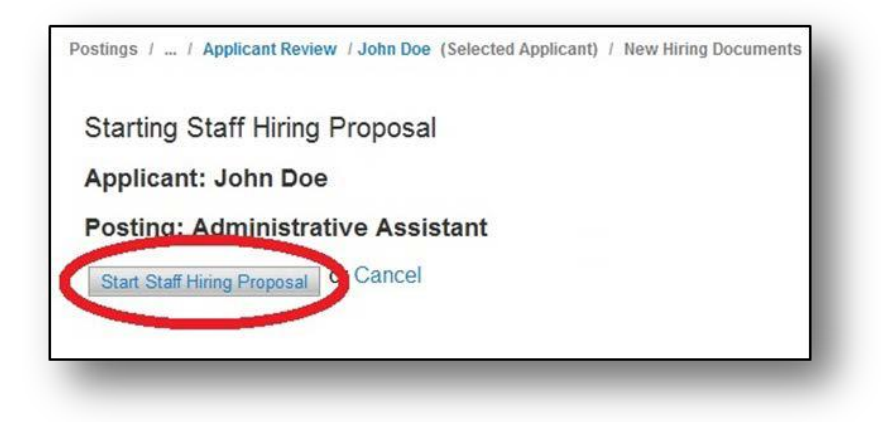

12. Fill in all required fields (Required fields marked by red asterisks).

| Editing Hiring Documents                    | Hiring Proposal                                                                             | Save Next >> |
|---------------------------------------------|---------------------------------------------------------------------------------------------|--------------|
| Hiring Proposal<br>Hiring Documents Summary | Check spelling  Required Information                                                        |              |
|                                             | Hiring Proposal                                                                             |              |
|                                             | First Name John Last Name Doe Recommended Date of Hire Recommended Salary                   |              |
|                                             | Recommended Salary<br>is<br>List the following<br>information for verified<br>reference #1: | *            |

13. Once completed, click the "Save" button to update the hiring proposal.

| Hiring Proposal |      | Save lext >> |
|-----------------|------|--------------|
| Check spelling  |      |              |
| Hiring Proposal |      |              |
| First Name      | John |              |

14. Then click on the "Hiring Documents Summary" link.

| Editing Hiring Documents                    | Hiring Proposal                         | Save Next >> |
|---------------------------------------------|-----------------------------------------|--------------|
| Hiring Proposal<br>Hiring Documents Summary | Check spelling     Required Information |              |
|                                             | Hiring Proposal                         |              |
|                                             | First Name John                         |              |

A summary of the Hiring Proposal will be displayed.

#### 15. Click on the "Reports" Tab.

| Curre                               | ff Hiring Proposal: Jo<br>ent Status: Certified Interviewer                                  | ohn Doe (Staff) Edit                                  | Take Action On Hiring Documents • |
|-------------------------------------|----------------------------------------------------------------------------------------------|-------------------------------------------------------|-----------------------------------|
| Positi<br>Depar<br>Applic<br>Postir | on Type: Staff<br>tment: CAH-Dean's Office<br>cant: John Doe<br>ng: Administrative Assistant | Created by: Karla Doe<br>Owner: Certified Interviewer | Print Preview                     |
| Sum                                 | mary History Setting                                                                         | is Reports                                            |                                   |
|                                     | Ulising Despaced Edit                                                                        |                                                       |                                   |
| e                                   | Hiring Proposal Edit                                                                         |                                                       |                                   |
| C                                   | Hiring Proposal                                                                              |                                                       |                                   |
| c                                   | Hiring Proposal                                                                              | John                                                  |                                   |

16. Click on the Hiring Proposal Report.

| Position Type: Staff              | Created by: Karla Doe        | 🚔 Print Preview |
|-----------------------------------|------------------------------|-----------------|
| Department: CAH-Dean's Office     | Owner: Certified Interviewer |                 |
| Posting: Administrative Assistant |                              |                 |
|                                   |                              |                 |
| Summary History Setting           | Reports                      |                 |
|                                   |                              |                 |
| Hiring Proposal                   |                              |                 |
| Employment Agreement              |                              |                 |
| Employment Agreement for \        | /isiting Appointments        |                 |
|                                   |                              |                 |
|                                   |                              |                 |

- 17. Print out the Hiring Proposal and have the designated representative (VP, Dean, Director) sign the form for the hiring packet.
- 18. After the Hiring Proposal has been printed and signed, click the "Back Button" on the internet browser.

19. Click on the Summary Tab. Make sure to do a final review.

|                                                                                                    |                                                       | Print Preview |
|----------------------------------------------------------------------------------------------------|-------------------------------------------------------|---------------|
| Position Type: Staff<br>Department: CAH-Dean's Office<br>Applicant: John Doe<br>Posting: Administrative Assistant | Created by: Karla Doe<br>Owner: Certified Interviewer |               |
|                                                                                                    |                                                       |               |
| Summary History Setting <ul> <li>Hiring Proposal Edit</li> <li>Hiring Proposal</li> </ul>                         | s Reports                                             |               |
| Summary History Setting<br>Hiring Proposal Edit<br>Hiring Proposal<br>First Name                                  | s Reports<br>John                                     |               |

- 20. If everything is correct, place cursor over the "Take Action on Hiring Documents" button.
- 21. Select "Hiring Manager (Move to Hiring Manager)" to move the Hiring Proposal to the Hiring Manager for review. The Take Action pop up box will appear asking you to confirm/submit the Hiring Proposal to the Hiring Manager.

**NOTE:** IF YOU ARE THE HIRING MANAGER, YOU WILL STILL NEED TO SUBMIT THE HIRING PROPOSAL TO "HIRING MANAGER (MOVE TO HIRING MANAGER)"

| Department: CAH-Dean's Office<br>Applicant: John Doe<br>Posting: Administrative Assistant | Created by: Karla Doe<br>Owner: Certified Interviewer | Keep working on this Hinng<br>Submit to Hinng Manager (move to<br>Hinng Manager) |
|-------------------------------------------------------------------------------------------|-------------------------------------------------------|----------------------------------------------------------------------------------|
| Summary History Settin                                                                    | igs Reports                                           |                                                                                  |
| • Thing Troposul                                                                          |                                                       |                                                                                  |
| Hiring Proposal                                                                           |                                                       |                                                                                  |
| Hiring Proposal<br>First Name                                                             | John                                                  |                                                                                  |

22. **Hiring Manager Only:** Once the hiring manager has completed their reviewed the Hiring Proposal, place the cursor over the 'Take Action on Hiring Documents' button and click on the "Submit to Human Resources (move to Human Resources)".

|                                                                                                    | ger                                             |                                                                                                   |
|----------------------------------------------------------------------------------------------------|-------------------------------------------------|---------------------------------------------------------------------------------------------------|
| Position Type: Staff<br>Department: CAH-Dean's Of<br>Applicant: John Doe<br>Posting: Administrative Ass | Created by: Karla Doe<br>Owner: Hiring Managers | Keep working on this Hiring<br>Document<br>Submit to Human Resources (move<br>to Human Resources) |
| Summary History                                                                                         | Settings Reports                                |                                                                                                   |
|                                                                                                    |                                                 |                                                                                                   |
| Hiring Proposal                                                                                         | Edit                                            |                                                                                                   |
| Hiring Proposal<br>Hiring Proposal                                                                      | Edit                                            |                                                                                                   |
| Hiring Proposal<br>Hiring Proposal<br>First Na                                                          | Edit<br>ame John                                |                                                                                                   |
| Hiring Proposal<br>Hiring Proposal<br>First Na<br>Last Na                                               | Edit<br>ame John<br>ame Doe                     |                                                                                                   |

23. The Take Action pop up box will appear asking you to confirm/submit the Submit to Human Resources (move to Human Resources)

| Take Action                   |                         | ×       |
|-------------------------------|-------------------------|---------|
| Submit to Hum<br>Human Resour | an Resources (r<br>ces) | nove to |
| Comments (option              | al)                     |         |
|                               | *                       |         |
|                               |                         |         |
|                               | ~                       |         |
| Add this hiring<br>list?      | documents to you        | r watch |
|                               | Submit (                | Cancel  |
|                               |                         |         |

24. Once the Hiring Proposal has been submitted to Human Resources, click on the Staff job posting link to return to the job posting.

| S | UCF Resources                              |                                | Watch List APPLICANT TRACKING                            |
|---|--------------------------------------------|--------------------------------|----------------------------------------------------------|
| Č |                                            | Home Postings Hiring Documents | My Profile Help                                          |
|   |                                            |                                | Karla Doe, you have 2 messages. Hiring Managers 💌 C logo |
| " | / John Doe (Selected Applicant) / Staff Hi | ring Proposal / Summary        | Search Results: Previous                                 |

25. Locate the job posting again and click on the Job Title.

| Staff Posti                 | ngs                   |                    |                        |                  |                   |                   | Create         | New Posting |
|-----------------------------|-----------------------|--------------------|------------------------|------------------|-------------------|-------------------|----------------|-------------|
| Open Saved                  | Search • Sear         | ch:                |                        |                  | Search More sear  | ch options        |                |             |
| Ad hoc Search               | earch: "Active Pos    | Active Postings    | O                      |                  |                   |                   |                | Actions     |
| Class                       | Requisition<br>Number | Position<br>Number | Active<br>Applications | Job<br>Open Date | Job<br>Close Date | Department        | Workflow State | (Actions)   |
| Administrative<br>Assistant | 005919                | 35789              | 1                      | 11/28/2011       | 11/29/2011        | CAH-Dean's Office | Released to HM | Actions •   |
| Automotive                  | 005916                | 45454              | 1                      | 11/21/2011       | 11/22/2011        | CAH-Dean's Office | Released to HM | Actions     |

26. Place your cursor over the "Take Action on Posting"

27. Select the "Submit for Final HR Review (move to Final HR Review)". The Take Action Pop Up box will appear asking you to confirm/submit the Job Posting to Final HR Review.

| Position Type: Staff<br>Department: CAH-Dean's Office                   | Created by: Karla Doe<br>Owner: Hiring Managers                                                                     | Keen<br>Submit for Final HR Review (move t<br>Final HR Review)                                                                 |
|-------------------------------------------------------------------------|----------------------------------------------------------------------------------------------------|----------------------------------------------------------------------------------------------------|
| Summary History Settings                                                | Applicants Reports Hiring Documents                                                                                 |                                                                                                    |
| Please review the details of the p                                      | osting carefully before continuing.                                                                                 |                                                                                                    |
| To take the action, select the app<br>posting and also add this posting | ropriate Workflow Action by hovering over the orange "Ta<br>to your Watch List. in the popup box that appears. When | ake Action on this Posting" button. You may add a Commen<br>you are ready to submit your posting, click on the <b>Submit</b> b |

28. Click "Submit" to complete the proposal submission.

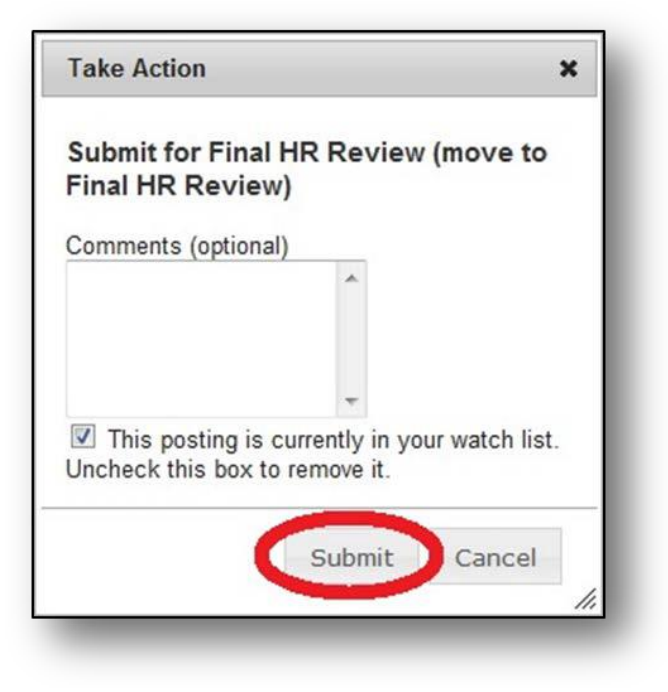

# The A&P Agreement Request Form and Employment Certification Form

### **Certified Interviewer**

1. Log into <u>www.jobswithucf.com/hr</u>.

| University of (<br>Florida    | Central                                                                     |
|-------------------------------|-----------------------------------------------------------------------------|
| Username<br>Password          |                                                                             |
|                               | Login                                                                       |
| First t<br>Forgot your passwo | ime here? <u>Request an account</u><br>ord? <u>Request a password reset</u> |

2. Once in, highlight the "Postings" tab menu within the drop down menu click "A&P" from the available options.

|         |                    | Home          | Postings | Applicants | Hiring Proposals | My Profile | Help   |
|---------|--------------------|---------------|----------|------------|------------------|------------|--------|
|         |                    |               | Staff    |            |                  | David      | Amaro, |
|         |                    |               | A&P      | > _        |                  |            |        |
|         |                    |               | Faculty  |            |                  |            |        |
|         |                    |               |          |            |                  |            |        |
| Welcome | e to your Online R | ecruitment Sy | stem     |            |                  |            |        |

3. Locate and open the job posting.

|                                                                                                    | Control                                                      |                                    |                             |                                              | the second                                    |                                                |
|----------------------------------------------------------------------------------------------------|--------------------------------------------------------------|------------------------------------|-----------------------------|----------------------------------------------|-----------------------------------------------|------------------------------------------------|
| Open Saved Search 🔻                                                                                                    | Search:                                                      |                                    |                             | 56                                           | earch More sea                                | arch options                                   |
| Active Postings                                                                                                    | 0                                                            |                                    |                             |                                              |                                               |                                                |
|                                                                                                    |                                                              |                                    |                             |                                              |                                               |                                                |
| Saved Search: "Ac                                                                                                    | tive Doctinge" (15                                           | Itome Found)                       |                             |                                              |                                               |                                                |
| Saved Search: "Ac                                                                                                    | tive Postings" <mark>(15</mark>                              | Items Found)                       |                             |                                              |                                               |                                                |
| <ul> <li>Saved Search: "Ac</li> <li>Class Title</li> </ul>                                                                                          | tive Postings" (15<br>Requisition Number                     | Items Found) Position Number       | Active<br>Applications      | Job<br>Open Date                             | Job<br>Close Date                             | Department                                     |
| Saved Search: "Ac     Class Title     Coordinator, Administrative     Saver                                                                         | tive Postings" (15<br>Requisition Number<br>005771           | Items Found) Position Number 39125 | Active<br>Applications      | Job<br>Open Date<br>06/20/2012               | Job<br>Close Date<br>06/30/2012               | Department<br>CAH-Dean's Office                |
| <ul> <li>Saved Search: "Ac</li> <li>Class Title</li> <li>Coordinator, Administrative</li> <li>Sasti</li> <li>Coordinator, Administrative</li> </ul> | tive Postings" (15<br>Requisition Number<br>005771<br>400004 | Position Number<br>39125<br>36987  | Active<br>Applications<br>1 | Job<br>Open Date<br>06/20/2012<br>11/28/2011 | Job<br>Close Date<br>06/30/2012<br>11/29/2011 | Department<br>CAH-Dean's Office<br>CAH-English |

4. Click on the "Applicants" Tab under the job posting.

| Open Save     | d Search 🔻     | Search:                   |             | Search More    | e search options |
|---------------|----------------|---------------------------|-------------|----------------|------------------|
| ctive Applica | tions          | 0                         |             |                |                  |
| Saved         | Search: "Activ | e Applications" (1 Item F | ound)       |                |                  |
|               |                |                           | Application | Workflow State | Workflow State   |

5. Select the application for the applicant that is being hired for the position.

|    | Edit<br>Current Statu                                         | s: A&P Close                                             | đ        | Crosted by Karl                      | la Doo                  |                |                                        |               |
|----|---------------------------------------------------------------|----------------------------------------------------------|----------|--------------------------------------|-------------------------|----------------|----------------------------------------|---------------|
|    | Department: C                                                 | AH-English                                               |          | Owner: Certified                     | l Interviewer           |                |                                        |               |
|    | Summary                                                       | History                                                  | Settings | Applicants                           | Reports                 | Hiring Documen | its                                    |               |
|    |                                                               |                                                          |          |                                      |                         |                |                                        |               |
|    | Open Saved S                                                  | earch 🔻                                                  | Search:  |                                      |                         |                | Search                                 | More search   |
| Ac | Open Saved South                                              | earch ▼<br>nS                                            | Search:  |                                      |                         |                | Search                                 | More search ( |
| Ac | Open Saved So<br>tive Application<br>Saved Se                 | earch ▼<br>ns<br>earch: <b>"Acti</b> n                   | Search:  | ations" (1 Item F                    | ound)                   |                | Search                                 | More search o |
| Ac | Open Saved S<br>tive Application<br>Saved Se<br>Last<br>Name: | earch ▼<br>ns<br>earch: <b>"Acti</b> n<br>First<br>Name: | Search:  | <b>ations" (1 Item F</b><br>ocuments | ound)<br>Applic<br>Date | cation         | Search<br>Workflow State<br>(Internal) | More search o |

6. Click on the "Preview Application"

| Application form: A&P Application                                                              | a                                               | 😸 View Posting Applied To                          |
|------------------------------------------------------------------------------------------------|-------------------------------------------------|----------------------------------------------------|
| Full name: Jane Smith<br>Address:<br>321 Test Ave.<br>Orlando , FL<br>United States of America | Created by: Jane Smith<br>Owner: Administrators | Start Agreement Request & Employment Certification |

- 7. Print out a copy of the application and have the applicant sign it.
- 8. Close out the application window pop-up.

9. Click on the "Start Agreement Request & Employment Certification" link

| Current Status: Selected Appli<br>Application form: A&P Applica | cant<br>tition                                  | View Posting Applied To                            |
|-----------------------------------------------------------------|-------------------------------------------------|----------------------------------------------------|
| Full name: Jane Smith<br>Address:                               | Created by: Jane Smith<br>Owner: Administrators | Start Agreement Request & Employment Certification |
| 321 Test Ave.                                                   |                                                 |                                                    |

10. Click on the "Start Agreement Request & Employment Certification" button.

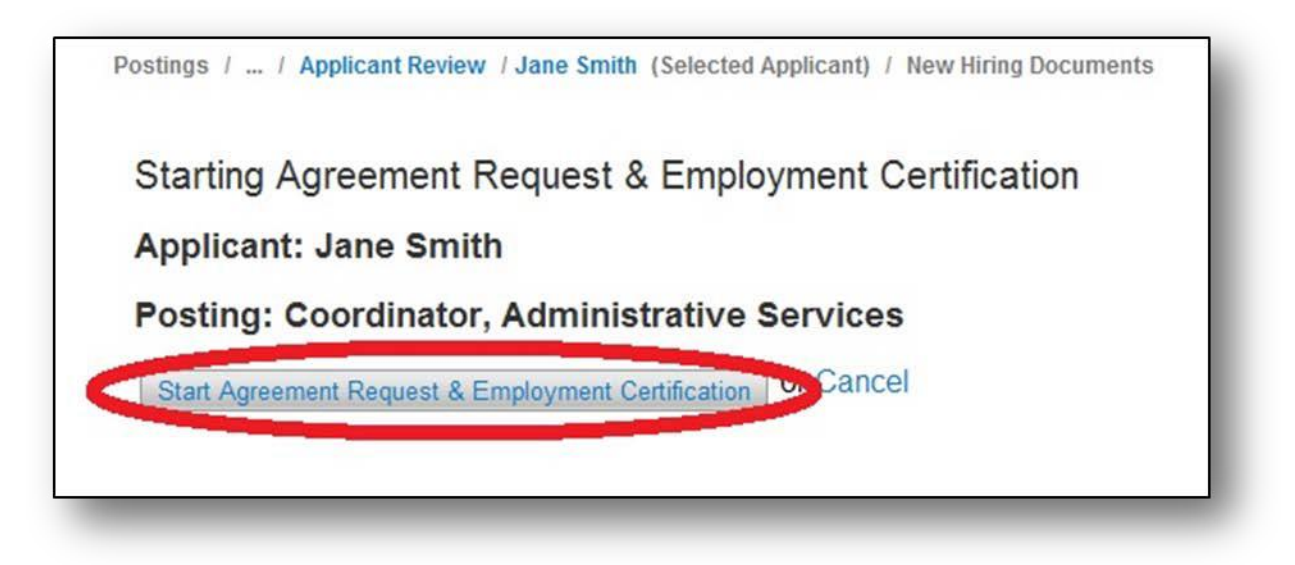

11. Complete the required fields, denoted by red asterisks, on the hiring documents.

| Editing Hiring Documents      | A&P Hiring Documents Save Next >                                                                                                    |
|-------------------------------|----------------------------------------------------------------------------------------------------|
| A&P Hiring Documents          | S Chark spelling 🖃                                                                                                    |
| <ul> <li>Documents</li> </ul> |                                                                                                    |
| Hiring Documents Summary      | An official employment contract will be issued based strictly on the information provided here, so please be sure that all entries are<br>complete and accurate. This form will be submitted to the Office of Equal Opportunity/Affirmative Action (EOAA) as part of the require<br>hiring package for all new Administrative & Professional (A&P) and Faculty hires. |
|                               | A&P Agreement Request Form                                                                                                    |
|                               | Last Name Smith First Name Jane Employee ID                                                                                                    |
|                               | Title/Rank & Job Code 9225<br>Employee Class Regular                                                                                                    |

12. Once done, click on the "Save" button to save the A&P Agreement Request Form and A&P Employment Form.

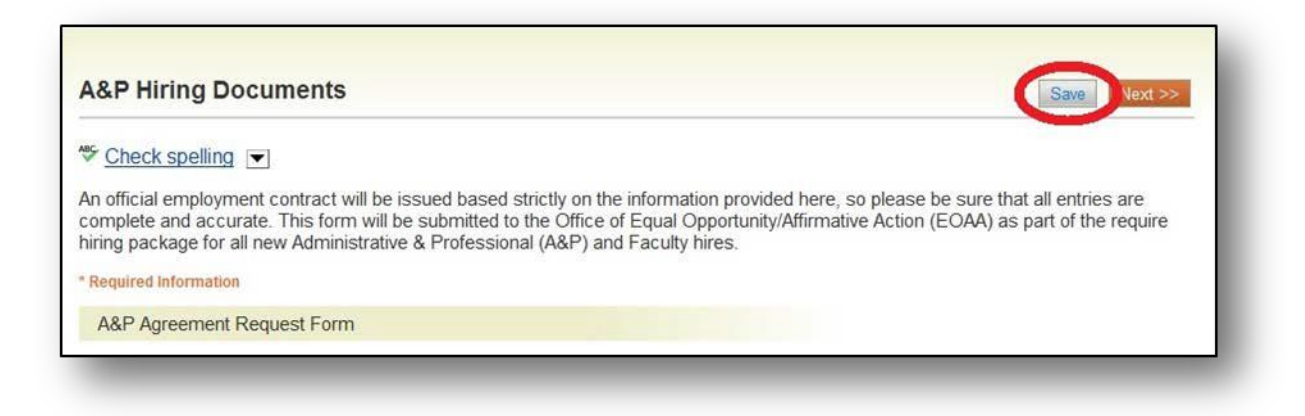

13. Click the next button to get to the Documents page.

| A&P Hiring Documents                                                                                                    | Save Next >>                                                                                             |
|----------------------------------------------------------------------------------------------------|----------------------------------------------------------------------------------------------------|
| Check spelling                                                                                                    |                                                                                                    |
| An official employment contract will be issued based strictly on the information pro<br>complete and accurate. This form will be submitted to the Office of Equal Opportu<br>hiring package for all new Administrative & Professional (A&P) and Faculty hires. | wided here, so please be sure that all entries are nity/Affirmative Action (EOAA) as part of the require |
| * Required Information                                                                                                    |                                                                                                    |
| A&P Agreement Request Form                                                                                                    |                                                                                                    |

14. If you need to add any documents, place your cursor over the "Actions" link and select "Upload New".

| Editing Hiring Documents  | Documents                                |                                       | Save << Prev N |
|---------------------------|------------------------------------------|---------------------------------------|----------------|
| A&P Hiring Documents      | PDF conversion must be completed for the | document to be valid when applicable  |                |
| Documents                 |                                          | accument to be fund inten applicable. |                |
| Hiring Documents Summary  | Document Type Name Status                | (Actions)                             |                |
| Thing Documents outninury | Letter of Reference 1                    | Actions                               |                |
|                           | Letter of Reference 2                    | Actions                               |                |
|                           | Letter of Reference 3                    | Actions                               |                |
|                           | Telephone Reference Checks               | Actions                               |                |
|                           | Other Document 1                         | Actions                               |                |
|                           | Other Document 2                         | Actions                               |                |
|                           | Other Document 3                         | Actions                               |                |
|                           | Other Document 4                         | Actions                               |                |
|                           | Other Document 5                         | Actions                               |                |

a. Type the name of the document in the "Name field"

| Postings / / Applicant Review                              | / Jane Smith (Selected Applicant) / Edit Hiring Documents                                         |
|------------------------------------------------------------|---------------------------------------------------------------------------------------------------|
| Upload a Letter of Re                                      | eference 1                                                                                        |
| To upload your document, p<br>you are ready to submit your | rovide a name and description of the document. To ch<br>document, click the <b>Submit</b> button. |
| Name                                                       |                                                                                                   |
| Description                                                |                                                                                                   |
| File to upload                                             | Browse                                                                                            |
| Submit                                                     |                                                                                                   |

b. Click Browse to look for the document on your computer.

| Upload a Letter o                                | f Reference 1                                                                                            |       |
|--------------------------------------------------|----------------------------------------------------------------------------------------------------|-------|
| To upload your docume<br>you are ready to submit | ent, provide a name and description of the document.<br>t your document, click the <b>Submit</b> button. | To ch |
| Name                                             |                                                                                                    |       |
| Description                                      |                                                                                                    |       |
| File to upload                                   | Browse                                                                                                   |       |
| Submit                                           |                                                                                                    |       |

- c. Once located, click on the document and click "Open."
- d. Then click submit

| 1000               | N. N.                 | 12                     |                       |                           |                                     |                         |         |
|--------------------|-----------------------|------------------------|-----------------------|---------------------------|-------------------------------------|-------------------------|---------|
| Uploa              | id a Le               | tter of h              | Referen               | ce 1                      |                                     |                         |         |
| To uplo<br>you are | ad your d<br>ready to | locument,<br>submit yo | provide a<br>ur docum | name and<br>ent, click th | description o<br>e <b>Submit</b> bu | f the document<br>tton. | t. To c |
| Name               | Test                  |                        |                       |                           |                                     |                         |         |
| Descri             | ption                 |                        |                       | ]                         |                                     |                         |         |
| File to            | upload o              | :\Users\dar            | maro\Desk             | top Browse                | ð                                   |                         |         |
| Calar              |                       |                        |                       |                           |                                     |                         |         |
| Subm               | it                    |                        |                       |                           |                                     |                         |         |

15. When completed with uploading documents, click the "Save" button.

| Editing Hiring Documents | Documents                |            |                           |                   |      | Save <> Prev |
|--------------------------|--------------------------|------------|---------------------------|-------------------|------|--------------|
| A&P Hiring Documents     | PDF conversion must be   | e complete | ed for the document to be | valid when appli  | able |              |
| Documents                |                          | o compion  |                           | raila mitari appi |      |              |
| Hiring Documents Summary | Document Type            | Name       | Status                    | (Actions)         |      |              |
|                          | Letter of Reference 1    | Test       | PDF conversion in process |                   |      |              |
|                          | Letter of Reference 2    |            |                           | Actions           |      |              |
|                          | Letter of Reference 3    |            |                           | Actions           |      |              |
|                          | Telephone Reference Cher | cks        |                           | Actions           |      |              |
|                          | Other Document 1         |            |                           | Actions           |      |              |
|                          | Other Document 2         |            |                           | Actions           |      |              |
|                          | Other Document 3         |            |                           | Actions           |      |              |
|                          | Other Document 4         |            |                           | Actions           |      |              |
|                          | Other Document 5         |            |                           | Actions           |      |              |

16. Click the "Next" button to get to the Hiring Documents Summary page.

| Editing Hiring Documents | Documents               |            |                           |                       | Save << Prev Next |
|--------------------------|-------------------------|------------|---------------------------|-----------------------|-------------------|
| A&P Hiring Documents     | PDF conversion must b   | e completi | ed for the document to be | valid when applicable |                   |
| Documents                |                         | e complet  |                           | and mich appreader    |                   |
| Hiring Documents Summary | Document Type           | Name       | Status                    | (Actions)             |                   |
| Thing Documents outmuty  | Letter of Reference 1   | Test       | PDF conversion in process |                       |                   |
|                          | Letter of Reference 2   |            |                           | Actions               |                   |
|                          | Letter of Reference 3   |            |                           | Actions               |                   |
|                          | Telephone Reference Che | cks        |                           | Actions               |                   |
|                          | Other Document 1        |            |                           | Actions               |                   |
|                          | Other Document 2        |            |                           | Actions               |                   |
|                          | Other Document 3        |            |                           | Actions               |                   |
|                          | Other Document 4        |            |                           | Actions               |                   |
|                          | Other Document 5        |            |                           | Actions               |                   |

17. A summary of the Agreement Request & Employment Certification Forms will be displayed.

| Jane Smith (A&F<br>Current Status: Draft                                                                                   | est & Employment Certificat                     | ion: | Take Action On Hiring Documents • |
|----------------------------------------------------------------------------------------------------|-------------------------------------------------|------|-----------------------------------|
| Position Type: A&P<br>Department: CAH-English<br>Applicant: Jane Smith<br>Posting: Coordinator,<br>Administrative Services | Created by: Johnny Smith<br>Owner: Johnny Smith |      |                                   |
| Summary History                                                                                                    | Settings Reports uments Edit                    |      |                                   |
|                                                                                                    | Demuest Form                                    |      |                                   |
| A&P Agreement                                                                                                    | request Form                                    |      |                                   |
| A&P Agreement                                                                                                    | ame Smith                                       |      |                                   |
| A&P Agreement<br>Last<br>First                                                                                             | ame Smith Jane                                  |      |                                   |

- a. Do a final review of the hiring documents.
- 18. If everything is correct, place cursor over the "Take Action on Hiring Documents" button.
- 19. Select "Hiring Manager (Move to Hiring Manager)" to move the A&P Agreement Request/Employment Certification Forms to the Hiring Manager for review.

| Agreement Request &                              | Employment Certification: | Take Action On Hiring Documents +        |
|--------------------------------------------------|---------------------------|------------------------------------------|
| Jane Smith (A&P) Ed                              | dit                       | WORKFLOW ACTIONS                         |
| Current Status: Draft                            |                           | Keep working on this Hiring<br>Documents |
| Position Type: A&P                               | Created by: Johnny Smith  | Cancel Hiring Proposal (move to          |
| Department: CAH-English                          | Owner: Johnny Smith       | Cart                                     |
| Applicant: Jane Smith                            |                           | Hinng Manager (move to Hiring            |
| Posting: Coordinator,<br>Administrative Services |                           | Manager                                  |

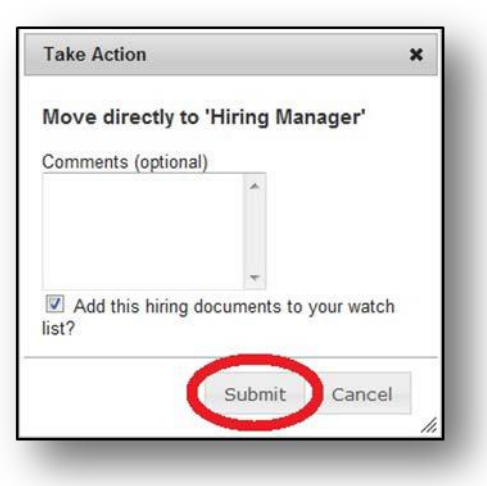

- 20. The Take Action pop up box will appear asking you to confirm/submit the A&P Agreement Request Form and A&P Employment Certification Form to the Hiring Manager.
- 21. Once the A&P Agreement Request and Employment Certification have been submitted to Hiring Manager, click on the A&P job posting link to return to the job posting.

| Agreement Request<br>Jane Smith (A&P)<br>Current Status: Hiring Manager                                                                      | & Employment Certification:                        |  |
|----------------------------------------------------------------------------------------------------|----------------------------------------------------|--|
| Position Type: <b>A&amp;P</b><br>Department: <b>CAH-English</b><br>Applicant: Jane Smith<br>Posting: Coordinator,<br>Administrative Services | Created by: Johnny Smith<br>Owner: Hiring Managers |  |
| Summary History S                                                                                                    | ettings Reports                                    |  |
| A&P Hiring Docume                                                                                                    | nts                                                |  |

- 22. Locate the job posting again and click on the job title.
- 23. Place your cursor over the "Take Action on Posting"

24. Select the "Submit to Hiring Manager for Final Approval (move to Hiring Manager Final Approval).

| Posting: Coordinator, Adu                                                                    | ministrative Services (A&P)                                                                                            | Take Action On Posting  WORKFLOW ACTIONS                                                                                              |
|----------------------------------------------------------------------------------------------|----------------------------------------------------------------------------------------------------|----------------------------------------------------------------------------------------------------|
| Current Status: A&P Closed<br>Position Type: A&P<br>Department: CAH-English                  | Created by: Karla Doe<br>Owner: Certified Interviewer                                                                  | Submit to Himmy Manager for Final<br>Approval (move to Himny Manager<br>Final Approval)                                               |
| Summary History Settings                                                                     | Applicants Reports Hiring Documents                                                                                    |                                                                                                    |
| Please review the details of the po                                                          | osting carefully before continuing.                                                                                    |                                                                                                    |
| To take the action, select the app<br>posting and also add this posting<br>on the popup box. | ropriate Workflow Action by hovering over the orange "Take to your Watch List. in the popup box that appears. When you | Action on this Posting" button. You may add a Comment to the<br>u are ready to submit your posting, click on the <b>Submit</b> button |
| To edit the posting, click on the S                                                          | ection Name in the Summary Section. This will take you dir                                                             | ectly to the Posting Page to Edit. If a section has an orange                                                                         |

- 25. The Take Action Pop Up box will appear asking you to confirm/submit the Job Posting to Hiring Manager for Final Approval.
- 26. Click the "Submit" button.

| ake Action                                                |                                       | ×     |
|-----------------------------------------------------------|---------------------------------------|-------|
| Submit to Hiring I<br>Approval (move t<br>Final Approval) | Manager for Final<br>o Hiring Manager |       |
| Comments (optional)                                       |                                       |       |
|                                                           | *                                     |       |
|                                                           | *                                     |       |
| This posting is cu<br>Jncheck this box to                 | urrently in your watch<br>remove it.  | list. |

## Hiring Manager

1. Log into www.jobswithucf.com/hr

| licomemo                            |                    |
|-------------------------------------|--------------------|
|                                     | _                  |
| Username                            |                    |
| Password                            |                    |
|                                     | Login              |
| First time here? <u>R</u>           | equest an account  |
| Forgot your password? <u>Reques</u> | t a password reset |
|                                     |                    |
|                                     |                    |

2. Once in, highlight the "Postings" tab menu within the drop down menu click "A&P" from the available options.

| le -   |                    | Home          | Postings | Applicants | Hiring Proposals | My Profile | Hel   |
|--------|--------------------|---------------|----------|------------|------------------|------------|-------|
|        |                    | 1             | Staff    |            |                  | David      | Amaro |
|        |                    |               | Faculty  |            |                  |            |       |
|        |                    |               |          |            |                  |            |       |
| Welcom | e to your Online R | ecruitment Sy | stem     |            |                  |            |       |

3. Locate the job posting and click on the job title. Review the job posting.

| Open Saved Search 🔻                                                                                                    | Search:                                                      |                                    |                             | Se                                           | earch More sea                                | arch options                                   |
|----------------------------------------------------------------------------------------------------|--------------------------------------------------------------|------------------------------------|-----------------------------|----------------------------------------------|-----------------------------------------------|------------------------------------------------|
| Active Postings                                                                                                    | 0                                                            |                                    |                             |                                              |                                               |                                                |
|                                                                                                    |                                                              |                                    |                             |                                              |                                               |                                                |
| Saved Search: "Ac                                                                                                    | tive Postings" (15                                           | Items Found)                       |                             |                                              |                                               |                                                |
| Saved Search: "Ac                                                                                                    | tive Postings" (15<br>Requisition Number                     | Items Found)<br>Position Number    | Active<br>Applications      | Job<br>Open Date                             | Job<br>Close Date                             | Department                                     |
| <ul> <li>Saved Search: "Ac</li> <li>Class Title</li> <li>Coordinator, Administrative</li> </ul>                                                              | tive Postings" (15<br>Requisition Number<br>005771           | Items Found) Position Number 39125 | Active<br>Applications<br>1 | Job<br>Open Date<br>06/20/2012               | Job<br>Close Date<br>06/30/2012               | Department<br>CAH-Dean's Office                |
| <ul> <li>Saved Search: "Ac</li> <li>Class Title</li> <li>Coordinator, Administrative<br/>Social</li> <li>Coordinator, Administrative<br/>Services</li> </ul> | tive Postings" (15<br>Requisition Number<br>005771<br>400004 | Position Number<br>39125<br>36987  | Active<br>Applications<br>1 | Job<br>Open Date<br>06/20/2012<br>11/28/2011 | Job<br>Close Date<br>06/30/2012<br>11/29/2011 | Department<br>CAH-Dean's Office<br>CAH-English |

4. If all fields are complete and correct, place the cursor over the "Take Action on Posting"

| current status. Filling has                    | lager Final Approval                                                                                                    | See how Posting looks to Applica                                                                                                    |
|------------------------------------------------|----------------------------------------------------------------------------------------------------|----------------------------------------------------------------------------------------------------|
| Position Type: A&P                             | Created by: Karla Doe                                                                                                    | Print Preview (Applicant View)                                                                                                    |
| Department: CAH-English                        | Owner: Hiring Managers                                                                                                    | 🚔 Print Preview                                                                                                    |
| Summany                                        | Sattings Applicants Reports Hiring Documents                                                                                              |                                                                                                    |
|                                                |                                                                                                    |                                                                                                    |
| Please review the de                           | tails of the posting carefully before continuing                                                                                          |                                                                                                    |
| Theuse remember de                             | tails of the posting earchary before continuing.                                                                                          |                                                                                                    |
| To take the action, se<br>posting and also add | Hect the appropriate Workflow Action by hovering over the orange "<br>this posting to your Watch List. in the popup box that appears. Whe | Take Action on this Posting" button. You may add a Comment<br>in you are ready to submit your posting, click on the <b>Submit</b> bu |
| on the nanun hav                               |                                                                                                    |                                                                                                    |
| on the popup box.                              |                                                                                                    | ou directly to the Posting Page to Edit If a section has an ora                                                                      |
| To edit the posting, c                         | lick on the Section Name in the Summary Section. This will take yo                                                                        | directly to the Posting Page to Late in a section has an ora                                                                         |
5. Select the "Submit to Final Exec Approval (move to Submitted/Returned for Final Exec Approval)".

| Current Status: Hiring Mana                                            | ger Final Approval                                                                                                    | Keen monking on this more the                                                                                                    |
|------------------------------------------------------------------------|----------------------------------------------------------------------------------------------------|----------------------------------------------------------------------------------------------------|
| Position Type: A&P<br>Department: CAH-English                          | Created by: Karla Doe<br>Owner: Hiring Managers                                                                                     | Submit for Final Exec Approval<br>(move to Submitted/Returned for<br>Final Exec Approval)                                            |
| Summary History                                                        | Settings Applicants Reports Hiring Documents                                                                                        |                                                                                                    |
| Please review the deta                                                 | ils of the posting carefully before continuing.                                                                                     |                                                                                                    |
| To take the action, sel<br>posting and also add t<br>on the popup box. | ect the appropriate Workflow Action by hovering over the orange<br>his posting to your Watch List. in the popup box that appears. W | "Take Action on this Posting" button. You may add a Comment to<br>hen you are ready to submit your posting, click on the Submit butt |
| To edit the posting, cli                                               | k on the Section Name in the Summary Section. This will take                                                                        | you directly to the <b>Posting Page</b> to <b>Edit</b> . If a section has an orang                                                   |

6. The Take Action Pop up box will appear asking to confirm/submit the Job Posting to Final Exec Approval.

| Take Action                                                | ×                                     |
|------------------------------------------------------------|---------------------------------------|
| Submit for Final Exec<br>to Submitted/Returne<br>Approval) | : Approval (move<br>ed for Final Exec |
| Comments (optional)                                        |                                       |
|                                                            | *                                     |
|                                                            | -                                     |
| This posting is current<br>Uncheck this box to remo        | tly in your watch list.<br>we it.     |

7. Once the job posting has been submitted to the Executive User, click on the Hiring Documents tab.

| Position Type: A&P<br>Department: CAH-English                                       | Created by: Karla Doe<br>Owner: Executive User                                                                                | <ul> <li>See how Posting looks to Applicant</li> <li>Print Preview (Applicant View)</li> <li>Print Preview</li> </ul>                        |
|-------------------------------------------------------------------------------------|----------------------------------------------------------------------------------------------------|----------------------------------------------------------------------------------------------------|
| Summary History App                                                                 | Dicants Reports Hiring Documents                                                                                              |                                                                                                    |
| Please review the details of                                                        | the posting carefully before continuing.                                                                                      |                                                                                                    |
| To take the action, select the<br>posting and also add this po<br>on the popup box. | e appropriate Workflow Action by hovering over the orange "T<br>sting to your Watch List. in the popup box that appears. When | ake Action on this Posting" button. You may add a Comment to th<br>n you are ready to submit your posting, click on the <b>Submit</b> button |
|                                                                                     | he Castion Name in the Cumman Castion This will take we                                                                       | undirectly to the Posting Page to Edit. If a section has an orange                                                                           |

8. Click on last name of the selected applicant to bring up the A&P Agreement Form and A&P Employment Certification form.

| Positio<br>Depart                             | n Type: A&P<br>ment: CAH-English                                             | Created by: Ka<br>Owner: Execu                            | arla Doe<br>tive User     |                                            | 😦 See how<br>A Print Pre<br>A Print Pre |
|-----------------------------------------------|------------------------------------------------------------------------------|-----------------------------------------------------------|---------------------------|--------------------------------------------|-----------------------------------------|
| Summ                                          | ary History Ap                                                               | plicants Reports                                          | Hiring Documents          |                                            |                                         |
| A&P H                                         | iring Documents                                                              |                                                           |                           |                                            |                                         |
| 7 101 11                                      |                                                                              |                                                           |                           |                                            |                                         |
| Open S                                        | Saved Search • Se                                                            | earch:                                                    |                           | Search                                     | More search options                     |
| Open S                                        | Saved Search + Se                                                            | arch:                                                     |                           | Search                                     | More search options                     |
| Open S                                        | Saved Search → So<br>Documents O<br>ved Search: "All Hiring                  | arch:<br>g Documents'' (4 Ite                             | ems Found)                | Search                                     | More search options                     |
| Open S<br>All Hiring I<br>Sav<br>Last<br>Name | Saved Search → So<br>Documents O<br>ved Search: "All Hiring<br>First<br>Name | arch:<br>g Documents'' (4 Ite<br>Title/Rank & Job<br>Code | erns Found)<br>Department | Hiring Proposal Proposal<br>Workflow State | More search options                     |

9. Review the A&P Agreement Request and A&P Employment Certification. If correct, place the cursor over the 'Take Action on Hiring Documents' button and click on the "Submit to Executive for Review (move to Executive User)".

| Current Status: Hiring Manager                                                                                             | t                                                  | WORKFLOW ACTIONS                                           |
|----------------------------------------------------------------------------------------------------|----------------------------------------------------|------------------------------------------------------------|
| Position Type: A&P<br>Department: CAH-English<br>Applicant: Jane Smith<br>Posting: Coordinator,<br>Administrative Services | Created by: Johnny Smith<br>Owner: Hiring Managers | Submit to Executive for Review<br>(move to Executive User) |
| Summary History Setti                                                                                                    | ngs Reports                                        |                                                            |
|                                                                                                    |                                                    |                                                            |
| A&P Hiring Documents<br>A&P Agreement Request                                                                              | Form                                               |                                                            |
| A&P Hiring Documents<br>A&P Agreement Request<br>Last Name                                                                 | Form Smith                                         |                                                            |

- 10. The Take Action pop up box will appear asking to confirm/submit the A&P Agreement Request Form and A&P Employment Certification Form to the Executive User.
- 11. Click the "Submit" button.

| Submit to Executive for Review<br>to Executive User) | (move |
|------------------------------------------------------|-------|
| Comments (optional)                                  |       |
| *                                                    |       |
| -                                                    |       |
| Add this hiring documents to your<br>list?           | watch |

## **Executive User**

1. Log into <u>www.jobswithucf.com/hr</u>.

| University<br>Florida | of Central                                                                       |
|-----------------------|----------------------------------------------------------------------------------|
|                       |                                                                                  |
| Username              |                                                                                  |
| Password              |                                                                                  |
|                       | Login                                                                            |
| Forgot vour           | First time here? <u>Request an account</u><br>password? Request a password reset |
| i orgot your          |                                                                                  |
|                       |                                                                                  |

2. Once in, highlight the "Postings" tab menu within the drop down menu click "A&P" from the available options.

|              |                     | Home    | Postings | Applicants | Hiring Proposals | My Profile | Help   |
|--------------|---------------------|---------|----------|------------|------------------|------------|--------|
|              |                     | -       | Staff    |            |                  | David      | Amaro, |
|              |                     | 6       | Faculty  |            |                  |            |        |
| Welcome to v | our Online Recruit  | ment Sv | stem     |            |                  |            |        |
| Welcome to y | our Online Recruiti | ment Sy | stem     |            |                  |            |        |

3. Locate and open the job posting.

| Open Saved Search 🔻                                                                                                    | Search:                                            |                                    |                             | Se                                           | earch More sea                                | arch options                                   |
|----------------------------------------------------------------------------------------------------|----------------------------------------------------|------------------------------------|-----------------------------|----------------------------------------------|-----------------------------------------------|------------------------------------------------|
| Active Postings                                                                                                    | 0                                                  |                                    |                             |                                              |                                               |                                                |
|                                                                                                    |                                                    |                                    |                             |                                              |                                               |                                                |
| Saved Search: "Ac                                                                                                    | tive Postings" (15                                 | Items Found)                       |                             |                                              |                                               |                                                |
| Saved Search: "Ac                                                                                                    | tive Postings" (15<br>Requisition Number           | Items Found)<br>Position Number    | Active<br>Applications      | Job<br>Open Date                             | Job<br>Close Date                             | Department                                     |
| <ul> <li>Saved Search: "Ac</li> <li>Class Title</li> <li>Coordinator, Administrative</li> <li>Saster</li> </ul>                                                      | tive Postings" (15<br>Requisition Number<br>005771 | Items Found) Position Number 39125 | Active<br>Applications<br>1 | Job<br>Open Date<br>06/20/2012               | Job<br>Close Date<br>06/30/2012               | Department<br>CAH-Dean's Office                |
| <ul> <li>Saved Search: "Ac</li> <li>Class Title</li> <li>Coordinator, Administrative</li> <li>Savi</li> <li>Coordinator, Administrative</li> <li>Services</li> </ul> | Requisition Number<br>005771<br>400004             | Position Number<br>39125<br>36987  | Active<br>Applications<br>1 | Job<br>Open Date<br>06/20/2012<br>11/28/2011 | Job<br>Close Date<br>06/30/2012<br>11/29/2011 | Department<br>CAH-Dean's Office<br>CAH-English |

4. If all fields are complete and correct, place the cursor over the "Take Action on Posting".

| Position Type: A           | §P<br>I English              | Created by: Karla Doe                                                 | Print Preview (Applicant View)                               |
|----------------------------|------------------------------|-----------------------------------------------------------------------|--------------------------------------------------------------|
| copulation. or             | - engineer                   |                                                                       | Funt Freedew                                                 |
| Summary                    | History Settin               | ngs Applicants Reports Hiring Documents                               |                                                              |
|                            |                              |                                                                       |                                                              |
| Please revi                | w the details of th          | e posting carefully before continuing.                                |                                                              |
| To take the                | action, select the a         | appropriate Workflow Action by hovering over the orange "Tak          | ke Action on this Posting" button. You may add a Comment     |
| TO take the                |                              |                                                                       | you are ready to submit your posting, click on the Submit bu |
| posting and<br>on the popu | also add this post<br>p box. | ing to your <b>Watch List</b> . In the popup box that appears. When y | ,                                                            |

5. Select the "Submit for Final Talent Acquisition Review (move to Final Talent Acquisition Review (A&P))".

| Current Status: Submitted/Re                  | turned for Final Exec Approval                                                                                                    | Keep working on this Posting                                                                                                    |
|-----------------------------------------------|----------------------------------------------------------------------------------------------------|----------------------------------------------------------------------------------------------------|
| Position Type: A&P<br>Department: CAH-English | Created by: Karla Doe<br>Owner: Executive User                                                                                                    | Return Final A&P to HM (move to<br>Higns Hall A&P to HM (move to<br>Submit for Final Recruitment Review<br>(move to Final Recruitment Review<br>(ARP) |
| Summary History                               | Settings Applicants Reports Hiring Documents                                                                                                    |                                                                                                    |
| Please review the detail                      | s of the posting carefully before continuing.                                                                                                    |                                                                                                    |
| To take the action selec                      | t the appropriate Workflow Action by hovering over the orange "Take Actions president to your Watch Lief, in the population by that appears, When you are | n on this Posting" button. You may add a Comment<br>ready to submit your posting, click on the <b>Submit</b> bu                                       |
| posting and also add thi<br>on the popup box. | s posting to your match List, in the population that appears, when you are                                                                                |                                                                                                    |

6. The Take Action Pop up box will appear asking to confirm/submit the Job Posting to Final Talent Acquisition Review.

| Take Action                               |                                            | ×             |
|-------------------------------------------|--------------------------------------------|---------------|
| Submit for Fin<br>(move to Fina<br>(A&P)) | nal Recruitment R<br>al Recruitment Rev    | eview<br>view |
| Comments (opti                            | onal)                                      |               |
|                                           | *                                          |               |
|                                           | -                                          |               |
| This posting<br>Uncheck this bo           | is currently in your w<br>ox to remove it. | atch list.    |
|                                           | Submit C                                   | ancel         |
|                                           |                                            |               |

**NOTE:** IF THE JOB POSTING NEEDS TO BE RETURNED BACK TO THE HIRING MANAGER, CLICK ON THE "RETURN FINAL A&P TO HM (MOVE TO HIRING MANAGER FINAL APPROVAL)".

| Current Status: Submitted/Returned                                                                                     | for Final Exec Approval                                                                                                    | Keep walk October                                                                                                    |
|----------------------------------------------------------------------------------------------------|----------------------------------------------------------------------------------------------------|----------------------------------------------------------------------------------------------------|
| Position Type: A&P<br>Department: CAH-English                                                                          | Created by: Karla Doe<br>Owner: Executive User                                                                                                    | Beturn Final A&P to HM (move to<br>Hinng Manager Final Approval)<br>Submervice Strain Review<br>(move to Final Recruitment Review<br>(A&P))     |
| Summary History Sett                                                                                                   | ngs Applicants Reports Hiring Documents                                                                                                    |                                                                                                    |
| Please review the details of t<br>To take the action, select the<br>posting and also add this pos<br>on the popup box. | ne posting carefully before continuing.<br>appropriate Workflow Action by hovering over the orange "T<br>ting to your Watch List. in the popup box that appears. When | ake Action on this Posting" button. You may add a Comment to<br>you are ready to submit your posting, click on the <b>Submit</b> butto          |
| To edit the posting, click on the<br>icon with an exclamation point                                                    | e Section Name in the Summary Section. This will take you<br>t, you will need to review this section and make necessary of                                            | u directly to the <b>Posting Page</b> to <b>Edit</b> . If a section has an orange<br>orrections before moving to the next step in the workflow. |
|                                                                                                    |                                                                                                    |                                                                                                    |

7. Once the job posting has been submitted to Talent Acquisition, click on the Hiring Documents tab.

|   | Position Type: <b>A&amp;P</b><br>Department: <b>CAH-English</b>                                                                                                    | Created by: Karla Doe<br>Owner: Administrators                                                                                                    | <ul> <li>See how Posting looks to Applicant</li> <li>Print Preview (Applicant View)</li> <li>Print Preview</li> </ul>                        |  |  |
|---|----------------------------------------------------------------------------------------------------|----------------------------------------------------------------------------------------------------|----------------------------------------------------------------------------------------------------|--|--|
| ľ | Summary History Apr                                                                                                    | dicants Reports Hiring Documents                                                                                                    |                                                                                                    |  |  |
|   | Please review the details of<br>To take the action, select the<br>posting and also add this po<br>on the popup box.                                                                                                    | he posting carefully before continuing.<br>appropriate Workflow Action by hovering over the orange<br>sting to your Watch List. in the popup box that appears. Wh | "Take Action on this Posting" button. You may add a Comment to<br>hen you are ready to submit your posting, click on the <b>Submit</b> butto |  |  |
|   | To edit the posting, click on the Section Name in the Summary Section. This will take you directly to the Posting Page to Edit. If a section has an orange icon with an exclamation point, you will need to review this section and make necessary corrections before moving to the next step in the workflow. |                                                                                                    |                                                                                                    |  |  |

8. Click on last name of the selected applicant to bring up the A&P Agreement Form and A&P Employment Certification form.

| Positio                                    | on Type: A&P                                                                 | Created by: K                                              | arla Doe                 |           | See now                     |
|--------------------------------------------|------------------------------------------------------------------------------|------------------------------------------------------------|--------------------------|-----------|-----------------------------|
| Depart                                     | ment: CAH-English                                                            | Owner: Admi                                                | nistrators               |           | 📇 Print Pre                 |
|                                            |                                                                              |                                                            |                          |           | 🚔 Print Pre                 |
| Summ                                       | ary History Ap                                                               | oplicants Reports                                          | Hiring Documents         |           |                             |
| A&P H                                      | iring Documents                                                              |                                                            |                          |           |                             |
|                                            | •                                                                            |                                                            |                          |           |                             |
|                                            | 5                                                                            |                                                            |                          |           |                             |
| -                                          |                                                                              | earch.                                                     |                          | Search Mo | re search onlings           |
| Open                                       | Saved Search ¥ S                                                             | earch:                                                     |                          | Search Mo | re search options           |
| Open<br>All Hiring                         | Saved Search v S                                                             | earch:                                                     |                          | Search Mo | re search options           |
| Open a<br>All Hiring                       | Saved Search • So<br>Documents O<br>ved Search: "All Hiring                  | earch:<br>g Documents'' (4 Ite                             | ems Found)               | Search Mo | re search options           |
| Open<br>All Hiring<br>© Sa<br>Last<br>Name | Saved Search • So<br>Documents O<br>ved Search: "All Hiring<br>First<br>Name | earch:<br>g Documents'' (4 Ite<br>Title/Rank & Job<br>Code | ems Found)<br>Department | Search Mo | re search options<br>Status |

9. Review the A&P Agreement Request and A&P Employment Certification. If correct, place the cursor over the "Take Action On Hiring Documents" button and click on the Submit to Talent Acquisition (move to Human Resources)".

| Jane Smith (A&P) Edit<br>Current Status: Executive User                                                                                      |                                                   | WORKFLOW ACTIONS<br>Keep working on this Hiring                                                                                                    |
|----------------------------------------------------------------------------------------------------|---------------------------------------------------|----------------------------------------------------------------------------------------------------|
| Position Type: <b>A&amp;P</b><br>Department: <b>CAH-English</b><br>Applicant: Jane Smith<br>Posting: Coordinator,<br>Administrative Services | Created by: Johnny Smith<br>Owner: Executive User | Documents<br>Return to Hirring Manager (move to<br>Hirring and the second second seco |
| Summary History Repo                                                                                                    | ts                                                |                                                                                                    |
| A&P Agreement Request                                                                                                    | Form                                              |                                                                                                    |
|                                                                                                    | Smith                                             |                                                                                                    |
| Last Name                                                                                                    |                                                   |                                                                                                    |

**NOTE:** IF THE A&P AGREEMENT REQUEST AND A&P EMPLOYMENT CERTIFICATION FORM NEED TO BE RETURNED BACK TO THE HIRING MANAGER, CLICK ON THE RETURN TO HIRING MANAGER (MOVE TO HIRING MANAGERS).

| Current Status: Executive User                                                                                                    |                                                   | Keep working on this Hiring                                    |
|----------------------------------------------------------------------------------------------------|---------------------------------------------------|----------------------------------------------------------------|
| Position Type: <b>A&amp;P</b><br>Department: <b>CAH-English</b><br>Applicant: Jane Smith<br>Posting: Coordinator,<br>Administrative Services | Created by: Johnny Smith<br>Owner: Executive User | Return to Hining Manager (move to<br>Hining Manager)<br>Submit |
|                                                                                                    |                                                   |                                                                |
| Summary History Repor                                                                                                    | s                                                 |                                                                |
| Summary History Repor                                                                                                    | iorm                                              |                                                                |
| Summary History Repor                                                                                                    | form<br>Smith                                     |                                                                |

- 10. The Take Action pop up box will appear asking to confirm/submit the A&P Agreement Request Form and A&P Employment Certification Form to Talent Acquisition.
- 11. Click the "Submit" button.

| Submit to Recruitment (move to               |   |
|----------------------------------------------|---|
| Human Resources)                             |   |
| Comments (optional)                          |   |
| *                                            |   |
| *                                            |   |
| Add this hiring documents to your watc list? | h |

## Applicant Position Statuses

| <b>Requisition Status</b>                     | Status Meaning                                                                                                    |
|-----------------------------------------------|----------------------------------------------------------------------------------------------------|
|                                               |                                                                                                    |
| Under Review by HM                            | CI created a posting and submitted it to HM to review and approve                                                                                                    |
| Save w/o submit                               | CI/HM created a posting and just saved the information and has not submitted to the next user to approve                                                                |
| Return Final A&P to HM                        | Return A&P hiring packet to HM                                                                                                    |
| Req Returned to Hiring<br>Manager for Review  | Return a posting to HM for review                                                                                                    |
| Final Talent Acquisition Review (A&P)         | A&P hiring packet completed and submitted to Talent Acquisition for review                                                                                              |
| FAC PVA Returned to HM                        | Academic Affairs Admin returned a faculty posting to HM                                                                                                    |
| FAC PVA at AA                                 | A faculty posting is pending for Academic Affairs Admin to approve for posting                                                                                          |
| FAC PVA Returned to EU                        | Academic Affairs Admin returned a faculty posting to EU                                                                                                    |
| Posting Review (for Staff & A&P)              | A USPS or A&P posting has been submitted for Talent Acquisition to review for posting                                                                                   |
| Initial Executive Review                      | HM has submitted a USPS or A&P or Faculty posting for EU to review and approve                                                                                          |
| A&P Return to Final Comp<br>Approval          | After Comp has approved an A&P hire, something needs to be changed and Talent Acquisition has to send the hiring packet back to this status for Comp to make revisions. |
| Submitted/Returned for Final<br>Exec Approval | A hiring packet has been submitted to EU to review or Talent Acquisition has to send the hiring packet back to EU to make revisions.                                    |
| A&P Submitted for Final<br>Comp Approval      | Talent Acquisition has approved an A&P hiring packet and submitted to Comp for approval                                                                                 |
| Human Resources Review -<br>Employment        | Posting is currently being reviewed by Talent Acquisition                                                                                                    |
| Approve Staff                                 | USPS posting has been approved by Talent Acquisition                                                                                                    |
| A&P Approved                                  | A&P posting has been approved by Talent Acquisition                                                                                                    |
| FAC PVA Approved                              | Faculty posting has been approved by Academic Affairs Administration                                                                                                    |
| Staff Posted                                  | USPS position is posted                                                                                                    |
| A&P Posted                                    | A&P position is posted                                                                                                    |
| FAC Posted                                    | Faculty position is posted                                                                                                    |
| Close Staff                                   | USPS position is closed and pending for Talent Acquisition to review the applications to the department                                                                 |
| A&P Closed                                    | A&P position is closed                                                                                                    |
| Hiring Manager Final<br>Approval              | CI has completed the A&P hiring packet and submitted to HM for approval                                                                                                 |

| <b>Requisition Status</b>    | Status Meaning                                                                                                    |
|------------------------------|----------------------------------------------------------------------------------------------------|
| FAC Closed                   | Faculty posting is closed                                                                                         |
| Released to HM               | USPS posting is closed and applications have been released to the department for review                           |
| Final HR Review (Staff)      | USPS hiring packet is completed and submitted to Talent Acquisition for review                                    |
| Selected Cand Appvd for Hire | A USPS or A&P new hire has been approved                                                                          |
| Filled                       | New hire is on payroll and the position has been filled                                                           |
| Position Cancelled           | Talent Acquisition has canceled a requisition/posting after the department made the decision to cancel the search |
| Cancel w/o Posting           | Talent Acquisition has canceled a requisition that was never posted.                                              |